# LISTES DE SUIVI DES COMMANDES

#### Date de mise à jour : 01 décembre 2018

| 1.1                                                                                                    |                                                                                                    | Réception                                                                                                    | n des articles, suivi des articles reçus,                                                                                  | , suivi des réservations re                                                                                                    | çues                                                                                                    |                                                                     |                          |                                                                                                    |                                                                                        |                                                                                                  |                                                                                                    | 23                                                                                                    |
|----------------------------------------------------------------------------------------------------|----------------------------------------------------------------------------------------------------|----------------------------------------------------------------------------------------------------|----------------------------------------------------------------------------------------------------|----------------------------------------------------------------------------------------------------|----------------------------------------------------------------------------------------------------|---------------------------------------------------------------------|--------------------------|----------------------------------------------------------------------------------------------------|----------------------------------------------------------------------------------------|--------------------------------------------------------------------------------------------------|----------------------------------------------------------------------------------------------------|----------------------------------------------------------------------------------------------------|
| Réception                                                                                                    | ner les articles Liste                                                                                                    | es de suivi Liste d                                                                                                    | les commandes Suivi des facture                                                                                            | es des commandes                                                                                                    | iste des.                                                                                                    | retours                                                             | Saisir de                | es retours                                                                                                    |                                                                                        |                                                                                                  |                                                                                                    |                                                                                                    |
| Rechercher Gérer<br>dans la liste *<br>Rechercher 5                                                                                                    | Documentation Fer                                                                                                    | )<br>mer                                                                                                    |                                                                                                    |                                                                                                    |                                                                                                    |                                                                     |                          |                                                                                                    |                                                                                        |                                                                                                  |                                                                                                    |                                                                                                    |
| Suivi des commandes                                                                                                    | Détail commande four                                                                                                    | nisseur Détail article                                                                                                    | A                                                                                                    |                                                                                                    |                                                                                                    |                                                                     |                          |                                                                                                    |                                                                                        |                                                                                                  |                                                                                                    |                                                                                                    |
| Sélectionner la list                                                                                                    | te à suivre                                                                                                    |                                                                                                    |                                                                                                    | •                                                                                                    |                                                                                                    |                                                                     |                          |                                                                                                    |                                                                                        |                                                                                                  |                                                                                                    |                                                                                                    |
| Liste des réserva<br>Liste des réserva<br>Liste des réserva                                                                                                    | itions non reçues<br>itions non reçues aver<br>itions non reçues aver<br>restants à livrer                                                                                                    | c quantité comman<br>c commandes en co                                                                                                    | dée insuffisante<br>ours à envoyer                                                                                         |                                                                                                    |                                                                                                    |                                                                     |                          |                                                                                                    |                                                                                        |                                                                                                  |                                                                                                    |                                                                                                    |
| Liste des articles                                                                                                    | manquants définitifs                                                                                                    |                                                                                                    |                                                                                                    | tock Qté non reçue                                                                                                    | A env                                                                                                    | oyer A rea                                                          | evoir                    | Nbre cmd                                                                                                    | Affic                                                                                  | her                                                                                              | Divers                                                                                                    |                                                                                                    |
|                                                                                                    |                                                                                                    |                                                                                                    |                                                                                                    | _                                                                                                    |                                                                                                    |                                                                     |                          |                                                                                                    |                                                                                        |                                                                                                  |                                                                                                    |                                                                                                    |
|                                                                                                    |                                                                                                    |                                                                                                    | Réception des articles, suivi des article                                                                                  | es reçus, suivi des réservations r                                                                                                    | eçues                                                                                                    |                                                                     |                          |                                                                                                    |                                                                                        |                                                                                                  |                                                                                                    | 0 0                                                                                                    |
| Réception                                                                                                    | Listes de su                                                                                                    | iivi Liste des commandes                                                                                                    | s Suivi des factures des commandes Li                                                                                      | iste des retours Saisir des r                                                                                                    | etours                                                                                                    |                                                                     |                          |                                                                                                    |                                                                                        |                                                                                                  |                                                                                                    |                                                                                                    |
| Réception<br>Réception<br>Actualiser<br>Rechercient<br>Suivi des commandes<br>Sélectionner la list                                                                                                    | her les articles<br>her Gérer<br>iste Gérer<br>ra Documentation<br>Divers<br>Détail commande fournisseur<br>te à suivre                                                                                                    | ivi Liste des commander<br>Fermer<br>G<br>Détail article                                                                                                    | s Suivi des factures des commandes Li<br>Alertes                                                                           | iste des retours Saisir des r                                                                                                    | etours                                                                                                    |                                                                     |                          |                                                                                                    |                                                                                        |                                                                                                  |                                                                                                    |                                                                                                    |
| Réception<br>Réception<br>Actualiser<br>Recherc<br>dans la<br>Rechercher<br>Sulvi des commandes<br>Sélectionner la list<br>Liste des réservat<br>Nombre de réserv                                                                                                    | her les articles<br>her Gérer<br>iste<br>Détail commande fournisseur<br>te à suivre<br>tions non reçues : 628                                                                                                    | ivi Liste des commander<br>Permer<br>F2<br>Détail article                                                                                                    | s Suivi des factures des commandes Li                                                                                      | iste des retours Saisir des r<br>Saisir des r<br>Titre : la référence n'existe p<br>Qté non reçue : il faut comm<br>A envoyer : il faut envoyer la                                                                                                    | lus, mettr<br>ander<br>command                                                                                                    | e à jour la rés<br>le en cours                                      | ervation ou              | créer la fiche                                                                                                    | e article                                                                              |                                                                                                  |                                                                                                    |                                                                                                    |
| Réception<br>Réception<br>Actualiser<br>Suivi des commandes<br>Sélectionner la list<br>Liste des réserva<br>Nombre de réserva                                                                                                    | her les articles<br>her Gérer<br>iste<br>Détail commande fournisseur<br>te à suivre<br>tions non reçues : 628<br>Distributeur                                                                                                    | ivi Liste des commander<br>Permer<br>rs<br>Détail article<br>Editeur                                                                                                    | s Suivi des factures des commandes Li                                                                                      | iste des retours Saisir des r<br>Saisir des r<br>Titre : la référence n'existe p<br>Qté non reçue : il faut comm<br>A envoyer : il faut envoyer la                                                                                                    | lus, mettr<br>ander<br>command                                                                                                    | e à jour la rés<br>le en cours<br>Qté non reçue                     | ervation ou<br>A envoyer | créer la fiche                                                                                                    | e article<br>Nbre cmd                                                                  |                                                                                                  | Afficher                                                                                                    | Divers                                                                                                    |
| Réception<br>Actualiser<br>Actualiser<br>Suivi des commandes<br>Sélectionner la list<br>Liste des réserval<br>Nombre de réserval<br>Référence<br>9782882955791                                                                                                    | her les articles<br>her Gérer<br>iste<br>Détail commande fournisseur<br>te à suivre<br>tions non reçues : 628<br>Distributeur<br>ASSO IDEES                                                                                                    | Ivi Uste des commander<br>Fermer<br>Fa<br>Détail article<br>Editeur<br>CABEDITA                                                                                                    | s Suivi des factures des commandes Li                                                                                      | iste des retours Saisir des r<br>Titre : la référence n'existe p<br>Qté non reçue : il faut comm<br>A envoyer : il faut envoyer la<br>ALIGNEMENT                                                                                                    | lus, mettr<br>ander<br>command<br>Stock<br>0                                                                                           | e à jour la rés<br>le  en cours<br>Qté non reçue<br>:               | ervation ou<br>A envoyer | créer la fiche<br>A recevoir                                                                                                | e article<br>Nbre cmd                                                                  | 1                                                                                                | Afficher                                                                                                    | Divers                                                                                                    |
| Réception<br>Actualiser<br>Actualiser<br>Suivi des commandes<br>Sélectionner la list<br>Liste des réserval<br>Nombre de réserva<br>Référence<br>9782882955791<br>9791094653135                                                                                                    | her les articles<br>her Gérer<br>iste Gérer<br>Détail commande fournisseur<br>te à suivre<br>tions non reçues : 628<br>Distributeur<br>ASSO IDEES<br>BE LIGHT                                                                                                    | IVI Uste des commander<br>Permer<br>Fa<br>Détail article<br>Editeur<br>CABEDITA<br>BE LIGHT                                                                                            | s Suivi des factures des commandes Li Alertes Alertes Titre VAINCRE LA DOULEUR AVEC LE BIO- LES TROIS VAGUES DE VOLONTAIRE | iste des retours Saisir des r<br>Titre : la référence n'existe p<br>Qté non reçue : il faut comm<br>A envoyer : il faut envoyer la<br>ALIGNEMENT<br>ES ET LA NOUVELLE TERRE                                                                                          | lus, mettr<br>ander<br>commanc<br>Stock<br>0<br>0                                                                                      | e à jour la rés<br>le en cours<br>Qté non reçue<br>:<br>:           | A envoyer                | créer la fiche<br>A recevoir<br>1                                                                                           | e article<br>Nbre cmd<br>0<br>0                                                        |                                                                                                  | Afficher<br>Article<br>Article                                                                                                    | Divers                                                                                                    |
| Réception<br>Actualiser<br>Actualiser<br>Suivi des commandes<br>Sélectionner la list<br>Liste des réserva<br>Nombre de réserva<br>Référence<br>9782882955791<br>9791094653135<br>9782748903010                                                                                                    | her les articles<br>her Gérer<br>iste Gérer<br>Détail commande fournisseur<br>te à suivre<br>tions non reçues : 628<br>Distributeur<br>ASSO IDEES<br>BE LIGHT<br>BELLES LETTRES                                                                                                    | ivi Liste des commander<br>Fermer<br>Fa<br>Détail article<br>Editeur<br>CABEDITA<br>BE LIGHT<br>AGONE                                                                                  | S Suivi des factures des commandes Li                                                                                      | iste des retours Saisir des r<br>Titre : la référence n'existe p<br>Qté non reçue : il faut comm<br>A envoyer : il faut envoyer la<br>ALIGNEMENT<br>ES ET LA NOUVELLE TERRE<br>ANCE                                                                                  | lus, mettr<br>ander<br>commanc<br>Stock<br>0<br>0<br>0                                                                                 | e à jour la rés<br>le en cours<br>Qté non reçue<br>:<br>:           | A envoyer                | créer la fiche<br>A recevoir<br>1                                                                                           | e article<br>Nbre cmd<br>0<br>0<br>0                                                   |                                                                                                  | Afficher<br>Article<br>Article<br>Article                                                                                                    | Divers<br>                                                                                                    |
| Réception<br>Réception<br>Actualiser<br>Suivi des commandes<br>Sélectionner la list<br>Liste des réservai<br>Nombre de réservai<br>Référence<br>9782882955791<br>9791094653135<br>9782748903010<br>9782749810782                                                                                                    | her les articles<br>her Gérer<br>iste Gérer<br>Détail commande fournisseur<br>te à suivre<br>tions non reçues<br>rations non reçues : 628<br>Distributeur<br>ASSO IDEES<br>BE LIGHT<br>BELLES LETTRES<br>BELLES LETTRES                                                                                                    | ivi Uste des commander<br>Détail article<br>Editeur<br>CABEDITA<br>BE LIGHT<br>AGONE<br>AVANT SCENE                                                                                    | Suivi des factures des commandes                                                                                           | iste des retours Saisir des r<br>Titre : la référence n'existe p<br>Qté non reçue : il faut comm<br>A envoyer : il faut envoyer la<br>ALIGNEMENT<br>ES ET LA NOUVELLE TERRE<br>ANCE                                                                                  | lus, mettr<br>ander<br>command<br>Stock<br>0<br>0<br>0<br>0<br>0                                                                       | e à jour la rés<br>le en cours<br>Qté non reque<br>:<br>:           | A envoyer                | créer la fiche<br>A recevoir<br>1                                                                                           | Nbre cmd<br>0<br>0<br>0<br>0                                                           | 111100                                                                                           | Afficher<br>Article<br>Article<br>Article<br>Article                                                                                         | Divers                                                                                                    |
| Réception<br>Réception<br>Actualiser<br>Suivi des commandes<br>Sélectionner la list<br>Liste des réservat<br>Nombre de réservat<br>Référence<br>9782882955791<br>9791094653135<br>9782748903010<br>9782749810782<br>9782917855959                                                                                                    | her les articles<br>her Gérer<br>iste Gérer<br>Documentation<br>Divers<br>Détail commande fournisseur<br>te à suivre<br>tions non reçues<br>rations non reçues : 628<br>Distributeur<br>ASSO IDEES<br>BE LIGHT<br>BELLES LETTRES<br>BELLES LETTRES<br>BELLES LETTRES                                                                                                    | ivi Liste des commander<br>Détail article<br>Editeur<br>CABEDITA<br>BE LIGHT<br>AGONE<br>AVANT SCENE<br>B42                                                                            | S Suivi des factures des commandes Li                                                                                      | iste des retours Saisir des r<br>Titre : la référence n'existe p<br>Qté non reçue : il faut comm<br>A envoyer : il faut envoyer la<br>ALIGNEMENT<br>ES ET LA NOUVELLE TERRE<br>ANCE<br>LA)                                                                           | lus, mettr<br>ander<br>command<br>Stock<br>0<br>0<br>0<br>0<br>0<br>0<br>0<br>0                                                        | e à jour la rés<br>le en cours<br>Qté non reque<br>:<br>:<br>:<br>: | A envoyer                | créer la fiche<br>A recevoir<br>1<br>1<br>2                                                                                 | Nbre cmd<br>0<br>0<br>0<br>0<br>0                                                      | 1<br>1<br>1<br>1<br>1<br>1<br>1<br>1<br>1<br>1<br>1<br>1                                         | Afficher<br>Article<br>Article<br>Article<br>Article<br>Article                                                                              | Divers                                                                                                    |
| Réception<br>Réception<br>Actualiser<br>Suivi des commandes<br>Sélectionner la list<br>Liste des réservat<br>Nombre de réservat<br>Référence<br>9782882955791<br>9791094653135<br>97827498003010<br>9782749810782<br>9782917855959<br>9782251448312                                                                                                    | her les articles<br>her Gérer<br>iste Gérer<br>Commentation<br>Divers<br>Détail commande fournisseur<br>te à suivre<br>tions non reçues<br>rations non reçues : 628<br>Distributeur<br>ASSO IDEES<br>BE LIGHT<br>BELLES LETTRES<br>BELLES LETTRES<br>BELLES LETTRES<br>BELLES LETTRES                                                                                                    | ivi Liste des commander<br>Détail article<br>Editeur<br>CABEDITA<br>BE LIGHT<br>AGONE<br>AVANT SCENE<br>B42<br>BELLES LETTRES                                                          | SUIVI des factures des commandes                                                                                           | iste des retours Saisir des r<br>Titre : la référence n'existe p<br>Qté non reçue : il faut comm<br>A envoyer : il faut envoyer la<br>ALIGNEMENT<br>ES ET LA NOUVELLE TERRE<br>ANCE<br>LA)<br>DE L'ITALIE (LE)                                                       | lus, mettr<br>ander<br>command<br>Stock<br>0<br>0<br>0<br>0<br>0<br>0<br>0<br>0<br>0<br>0                                              | e à jour la rés<br>le en cours<br>Qté non reque                     | A envoyer                | créer la fiche<br>A recevoir<br>1<br>1<br>1                                                                                 | Nbre cmd<br>0<br>0<br>0<br>0<br>0<br>0<br>0<br>0                                       | 1<br>1<br>1<br>1<br>1<br>1<br>1<br>1<br>1<br>1<br>1<br>1<br>1<br>1<br>1<br>1                     | Afficher<br>Article<br>Article<br>Article<br>Article<br>Article<br>Article                                                                   | Divers                                                                                                    |
| Réception<br>Réception<br>Actualiser<br>Suivi des commandes<br>Sélectionner la list<br>Liste des réserval<br>Nombre de réserva<br>Référence<br>9782882955791<br>9791094653135<br>9782748903010<br>9782749810782<br>9782251448312<br>9781780301860                                                                                                    | her els articles<br>her Gérer<br>iste Gérer<br>Commentation<br>Divers<br>Détail commande fournisseur<br>te à suivre<br>tions non reçues<br>rations non reçues : 628<br>Distributeur<br>ASSO IDEES<br>BE LIGHT<br>BELLES LETTRES<br>BELLES LETTRES<br>BELLES LETTRES<br>BELLES LETTRES<br>BELLES LETTRES                                                                                                    | ivi Liste des commander<br>Détail article<br>Editeur<br>CABEDITA<br>BE LIGHT<br>AGONE<br>AVANT SCENE<br>B42<br>BELLES LETTRES<br>BLACK LIBRARY                                         | Suivi des factures des commandes                                                                                           | iste des retours Saisir des r<br>Titre : la référence n'existe p<br>Qté non reçue : il faut comm<br>A envoyer : il faut envoyer la<br>ALIGNEMENT<br>ES ET LA NOUVELLE TERRE<br>ANCE<br>LA)<br>DE L'ITALIE (LE)                                                       | lus, mettr<br>ander<br>command<br>Stock<br>0<br>0<br>0<br>0<br>0<br>0<br>0<br>0<br>0<br>0<br>0<br>0<br>0<br>0<br>0<br>0<br>0<br>0<br>0 | e à jour la rés<br>le en cours<br>Qté non reque                     | A envoyer                | créer la fiche<br>A recevoir<br>1<br>1<br>1<br>1<br>1<br>0                                                                  | Nbre cmd<br>0<br>0<br>0<br>0<br>0<br>0<br>0<br>0<br>0<br>0<br>0                        | 1<br>1<br>1<br>1<br>1<br>1<br>1<br>1<br>1<br>1<br>0<br>0                                         | Afficher<br>Article<br>Article<br>Article<br>Article<br>Article<br>Article<br>Article                                                        | Divers  Divers  Control  Divers  Divers Divers Divers Divers Divers Divers Divers Divers Divers Divers Divers Divers Divers Divers Divers Divers Divers Divers Divers Divers Divers Divers Div |
| Réception<br>Réception<br>Actualiser<br>Suivi des commandes<br>Sélectionner la list<br>Liste des réserval<br>Nombre de réserva<br>Référence<br>9782882955791<br>9791094653135<br>9782748903010<br>9782748903010<br>9782748903010<br>9782748903010<br>9782748903010<br>978274890301860<br>9781780301938                                                                                                    | her els articles<br>her Gérer<br>iste Gérer<br>r Documentation<br>Divers<br>Détail commande fournisseur<br>te à suivre<br>tions non reçues<br>rations non reçues : 628<br>Distributeur<br>ASSO IDEES<br>BE LIGHT<br>BELLES LETTRES<br>BELLES LETTRES<br>BELLES LETTRES<br>BELLES LETTRES<br>BELLES LETTRES<br>BELLES LETTRES<br>BELLES LETTRES<br>BELLES LETTRES                                                                                                    | IVI Liste des commandes<br>Permer<br>Fg<br>Détail article<br>Editeur<br>CABEDITA<br>BE LIGHT<br>AGONE<br>AVANT SCENE<br>B42<br>BELLES LETTRES<br>BLACK LIBRARY<br>BLACK LIBRARY        | Suivi des factures des commandes                                                                                           | iste des retours Saisir des r<br>Titre : la référence n'existe p<br>Qté non reçue : il faut comr<br>A envoyer : il faut envoyer la<br>ALIGNEMENT<br>ES ET LA NOUVELLE TERRE<br>ANCE<br>LA)<br>DE L'ITALIE (LE)                                                       | lus, mettr<br>ander<br>command<br>Stock<br>0<br>0<br>0<br>0<br>0<br>0<br>0<br>0<br>0<br>0<br>0<br>0<br>0<br>0<br>0<br>0<br>0<br>0<br>0 | e à jour la rés<br>le en cours<br>Qté non reçue                     | A envoyer                | créer la fiche<br>A recevoir<br>1<br>1<br>1<br>1<br>1<br>1<br>1<br>1<br>1<br>1<br>1<br>1<br>1<br>1<br>1<br>1<br>1<br>1<br>1 | Nbre cmd<br>Nbre cmd<br>O<br>O<br>O<br>O<br>O<br>O<br>O<br>O<br>O<br>O<br>O<br>O<br>O  | 1<br>1<br>1<br>1<br>1<br>1<br>1<br>1<br>1<br>0<br>0<br>0<br>0                                    | Afficher<br>Article<br>Article<br>Article<br>Article<br>Article<br>Article<br>Article<br>Article                                             | Divers                                                                                                    |
| Réception<br>Réception<br>Actualiser<br>Suivi des commandes<br>Sélectionner la list<br>Liste des réservai<br>Nombre de réserva<br>Référence<br>9782882955791<br>9791094653135<br>9782749810782<br>9782749810782<br>978274981078<br>978274981078<br>978274981078<br>978274981078<br>978274981078<br>978274981078<br>978274981078<br>97827498888<br>97827498888<br>97827498888<br>97827498<br>9782749888<br>97827498<br>97827498<br>97827498<br>97827498<br>97827498<br>97827498<br>97827498<br>97827498<br>97827498<br>97827498<br>97827498<br>97827498<br>9782747474<br>9787474 | her les articles Listes de su her Gérer ist Détail commande fournisseur te à suivre tions non reçues : 628 Distributeur ASSO IDEES BE LIGHT BELLES LETTRES BELLES LETTRES BELLES LETRES BELLES LETRES BELLES LETRES BELLES LETRES BELLES LETRES BELLES LETRES BELLES LETRES BELLES LETRES BELLES BELLES BE | IVI Liste des commandes<br>Fermer<br>Fermer<br>Fall<br>Editeur<br>CABEDITA<br>BE LIGHT<br>AGONE<br>AVANT SCENE<br>B42<br>BELLES LETTRES<br>BLACK LIBRARY<br>BLACK LIBRARY<br>FABRIQUE  | Suivi des factures des commandes                                                                                           | Iste des retours Saisir des r<br>Titre : la référence n'existe p<br>Qté non reçue : il faut comm<br>A envoyer : il faut comm<br>A envoyer : il faut envoyer la<br>ALIGNEMENT<br>ES ET LA NOUVELLE TERRE<br>ANCE<br>LA)<br>DE L'ITALIE (LE)<br>: (LA)                 | tours lus, mettrander command Stock 0 0 0 0 0 0 0 0 0 0 0 0 0 0 0 0 0 0 0                                                              | e à jour la rés<br>le en cours<br>Qté non reçue                     | ervation ou              | créer la fiche<br>A recevoir<br>1<br>1<br>1<br>1<br>1<br>1<br>1<br>1<br>2<br>2                                              | e article<br>Nbre cmd<br>0<br>0<br>0<br>0<br>0<br>0<br>0<br>0<br>0<br>0<br>0<br>0<br>0 | 1<br>1<br>1<br>1<br>1<br>1<br>1<br>1<br>0<br>1<br>1<br>1<br>0<br>0<br>0<br>1                     | Afficher<br>Article<br>Article<br>Article<br>Article<br>Article<br>Article<br>Article<br>Article<br>Article<br>Article                       | Divers           a           a           a           a           a           a           a           a           a           a           a           a           a           a           a           a           a           a                                                                                                    |
| Réception           Actualiser         Réception           Actualiser         Rechercher           Suivi des commandes         Sélectionner la list           Liste des réserval         Nombre de réserval           Nombre de réserval         9782882955791           9791094653135         9782749810782           97822749810782         9782217859599           97825148312         9781780301860           9781780301938         9782358721677           9782358721677         978235822094                                                                                                    | her les articles Listes de su her Gérer iste Cig Détail commande fournisseur tons non reçues : 628 Distributeur ASSO IDEES BE LIGHT BELLES LETTRES BELLES LETTRES BELLES LETRES BELLES LETRES BELLES LETRES BELLES LETRES BELLES LETRES BELLES LETRES BELLES LETRES BELLES LETRES BELLES LETRES BELLES LETRES BELLES LETRES BELLES BELLES BE | IVI Liste des commandes<br>Fermer<br>Fa<br>Editeur<br>CABEDITA<br>BE LIGHT<br>AGONE<br>AVANT SCENE<br>B42<br>BELLES LETTRES<br>BLACK LIBRARY<br>BLACK LIBRARY<br>FABRIQUE<br>B LACOSTE | SUIVI des factures des commandes                                                                                           | Saisir des r<br>Saisir des r<br>Titre : la référence n'existe p<br>Qté non reçue : il faut comm<br>A envoyer : il faut comm<br>A envoyer : il faut envoyer la<br>ALIGNEMENT<br>ES ET LA NOUVELLE TERRE<br>ANCE<br>LA)<br>DE L'ITALIE (LE)<br>: (LA)<br>: (LA)<br>:ES | lus, mettrander<br>commance<br>Stock<br>0<br>0<br>0<br>0<br>0<br>0<br>0<br>0<br>0<br>0<br>0<br>0<br>0<br>0<br>0<br>0<br>0<br>0<br>0    | e à jour la rés<br>le en cours<br>Qté non reçue                     | ervation ou              | créer la fiche<br>A recevoir<br>1<br>1<br>1<br>1<br>1<br>2<br>2<br>1                                                        | e article  Nbre cmd  0  0  0  0  0  0  0  0  0  0  0  0  0                             | 1<br>1<br>1<br>1<br>1<br>1<br>1<br>1<br>0<br>0<br>1<br>1<br>1<br>1<br>0<br>0<br>1<br>1<br>1<br>1 | Afficher<br>Article<br>Article<br>Article<br>Article<br>Article<br>Article<br>Article<br>Article<br>Article<br>Article<br>Article<br>Article | Divers                                                                                                    |

Ce document présente une partie du logiciel LIVRASOFT.

Il ne s'agit en aucune façon d'un document contractuel qui engage de quelque manière que ce soit la société LIVRALOG. Toute modification et évolution du logiciel et/ou de la documentation pourra intervenir sans préavis.

Ce manuel est protégé par la loi du 11 mars 1957 sur la propriété littéraire et artistique, complétée par la loi du 3 juillet 1985 et par toutes les conventions internationales applicables aux droits d'auteur.

Selon la loi sur les droits d'auteur, ce manuel ne peut être copié ou traduit, en tout ou partie sans le consentement écrit de LIVRALOG.

### Table des matières

| 1                | IN                                  | TRODUCTI                                                              | ION                                                                                 |                                               |
|------------------|-------------------------------------|-----------------------------------------------------------------------|-------------------------------------------------------------------------------------|-----------------------------------------------|
| 2                | AF                                  |                                                                       | ES LISTES DE SUIVI                                                                  |                                               |
| 3                | LIS                                 | STE DES R                                                             | ESERVATIONS NON REÇUES                                                              | 5                                             |
|                  | 3.1<br>3.2                          | LE DETAIL.<br>LES ACTIO                                               | INS POSSIBLES                                                                       |                                               |
| 4<br>IN          |                                     | STE DES R                                                             | ESERVATIONS NON REÇUES AVEC UNE QUANTI                                              | TE COMMANDEE                                  |
|                  | 1001                                |                                                                       | •••••••••••••••••••••••••••••••••••••••                                             | ······································        |
| 5<br>E           | LI                                  | STE DES R<br>YER                                                      | ESERVATIONS NON REÇUES AVEC DES COMMA                                               | NDES EN COURS A                               |
| 5<br>E<br>6      |                                     | STE DES R<br>YER<br>STE DES A                                         | ESERVATIONS NON REÇUES AVEC DES COMMA                                               | NDES EN COURS A<br>                           |
| 5<br>E<br>6      | LI:<br>NVO<br>LI:<br>6.1<br>6.2     | STE DES R<br>YER<br>STE DES A<br>LE DETAIL.<br>LES ACTIO              | ESERVATIONS NON REÇUES AVEC DES COMMA<br>ARTICLES RESTANTS A LIVRER                 | NDES EN COURS A<br>10<br>11<br>11<br>12       |
| 5<br>E<br>6<br>7 | LI<br>NVO<br>LI<br>6.1<br>6.2<br>LI | STE DES R<br>YER<br>STE DES A<br>LE DETAIL.<br>LES ACTIO<br>STE DES A | ESERVATIONS NON REÇUES AVEC DES COMMA<br>RTICLES RESTANTS A LIVRER<br>INS POSSIBLES | NDES EN COURS A<br>10<br>11<br>11<br>12<br>16 |

## 1 Introduction

Appuyer sur la tuile « Fournisseurs commandes » pour ouvrir le logiciel

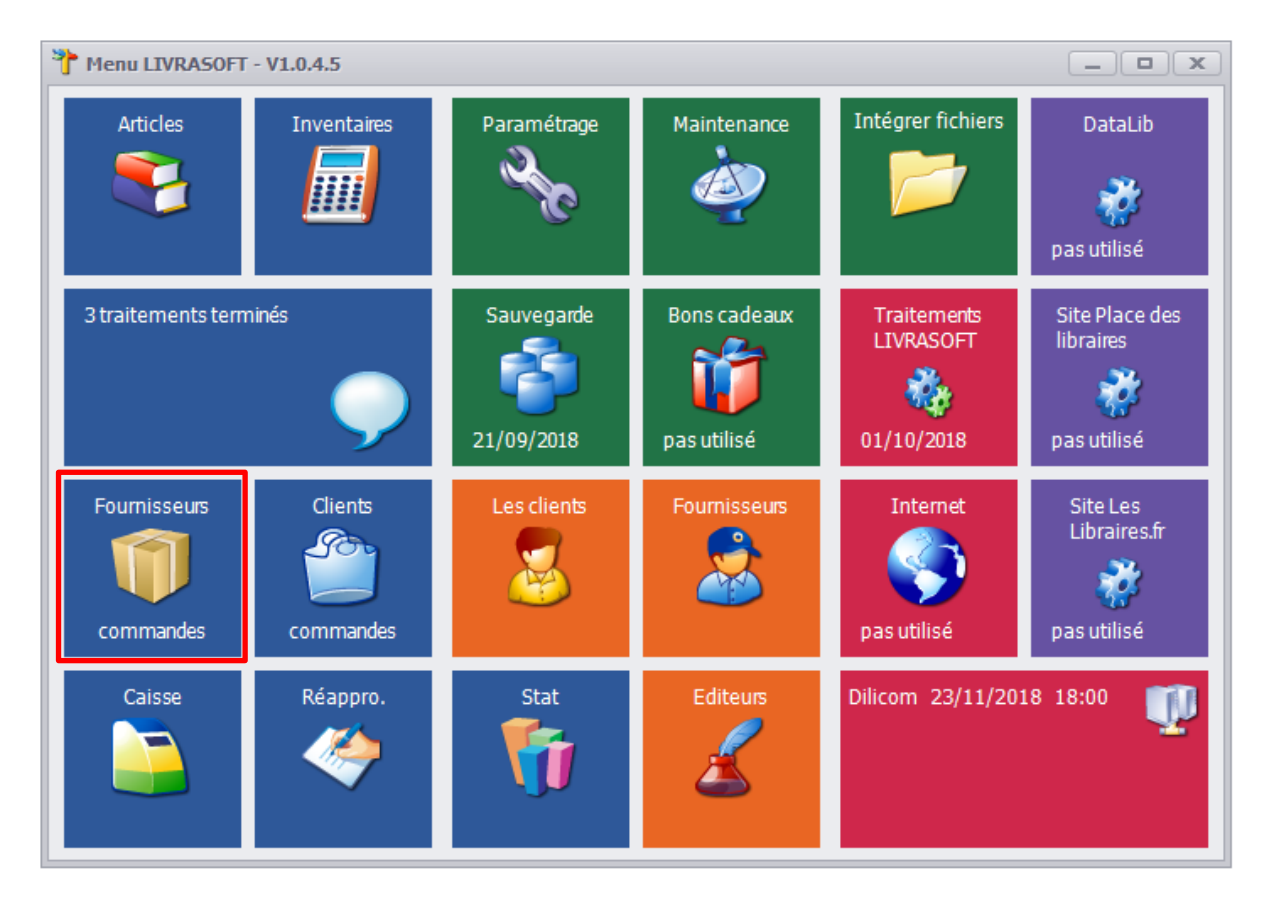

#### A noter :

- Les données de clients dans la documentation sont des données fictives.
- Les écrans affichés s'adaptent automatiquement à la taille / résolution de votre écran.
   Plus la résolution est grande, plus l'écran est grand et affiche de données en particulier dans les listes de recherche (articles, commandes, retours, réservations...).
- L'affichage de certaines colonnes peut être paramétré facilement pour choisir les colonnes à afficher.
- Le survol de la souris sur le nom de certaines colonnes des listes permet d'avoir souvent une explication sur la signification du contenu la colonne.

## 2 Afficher les listes de suivi

Sélectionner l'onglet « Liste de suivi » et sélectionner la liste de suivi dans la liste déroulante :

|              |                                 |                               |                    | Ré           | ception des articles, | , suivi des articles re | eçu | s, suivi des i | réservations reçu | les       |                |          |
|--------------|---------------------------------|-------------------------------|--------------------|--------------|-----------------------|-------------------------|-----|----------------|-------------------|-----------|----------------|----------|
|              | Réceptionne                     | r les articles                | Listes de suiv     | vi Liste (   | des commandes         | Suivi des factures      | de  | s commande     | es Liste des      | retours   | Saisir des ret | ours     |
| 2            | P                               | <b>:</b>                      |                    | $\otimes$    |                       |                         |     |                |                   |           |                |          |
| Actualiser   | Recherche<br>dans la lis        | er Gérer<br>te 🔻              | Documentation<br>* | Fermer       |                       |                         |     |                |                   |           |                |          |
| R            | echercher                       | Es.                           | Divers             | Gi -         |                       |                         |     |                |                   |           |                |          |
| Suivi des co | ommandes                        | Détail comm                   | ande fournisseur   | Détail artic | le                    |                         |     |                |                   |           |                |          |
| Sélection    | nner la liste                   | à suivre                      |                    |              |                       |                         |     |                |                   |           |                |          |
|              |                                 |                               |                    |              |                       | -                       |     |                |                   |           |                |          |
| Liste de     | es réservati                    | ons non reç                   | ues                |              |                       |                         |     |                |                   |           |                |          |
| Liste de     | es réservati                    | ons non reç                   | ues avec quanti    | té comman    | ndée insuffisante     |                         |     |                |                   |           |                |          |
| Liste de     | es réservati                    | ons non reç                   | ues avec comma     | andes en c   | ours à envoyer        |                         |     |                |                   |           |                |          |
| Liste de     | es articles re<br>es articles n | estants à livi<br>nanquants d | er<br>éfinitifs    |              |                       |                         | L   | Stock          | Qté non reçue     | A envoyer | A recevoir     | Nbre cmd |
|              |                                 |                               |                    |              |                       |                         |     |                |                   |           |                |          |

Le bouton « Actualiser » permet de mettre à jour la liste affichée. Suite à des actions réalisées dans les listes, le contenu peut changer.

### 3 Liste des réservations non reçues

LIVRASOFT 5

Cette liste affiche toutes les réservations en attente de réception et l'état des commandes par rapport à ces réservations.

La liste met en avant des alertes indiquant principalement des réservations sans commandes ou avec une quantité commandée insuffisante, des réservations dans des commandes en attente d'envoi.

### 3.1 Le détail

|                                                                |                                                             |                       | Réception des articles, suivi des ar | ticles reçus, suivi des réservations                                                            | reçues                           |                                  |             |                |          |          |       | • % |
|----------------------------------------------------------------|-------------------------------------------------------------|-----------------------|--------------------------------------|-------------------------------------------------------------------------------------------------|----------------------------------|----------------------------------|-------------|----------------|----------|----------|-------|-----|
| Réception                                                      | ner les articles Listes de suiv                             | i Liste des commandes | Suivi des factures des commandes     | Liste des retours Saisir des                                                                    | retours                          |                                  |             |                |          |          |       |     |
| Actualiser Recherd<br>dans la li                               | her Gérer Documentation                                     | Fermer                |                                      |                                                                                                 |                                  |                                  |             |                |          |          |       |     |
| Rechercher                                                     | ra Divers                                                   | Es.                   |                                      |                                                                                                 |                                  |                                  |             |                |          |          |       |     |
| Suivi des commandes                                            | Détail commande fournisseur                                 | Détail article        |                                      |                                                                                                 |                                  |                                  |             |                |          |          |       |     |
| Sélectionner la list<br>Liste des réservat<br>Nombre de réserv | te à suivre<br>tions non reçues<br>/ations non reçues : 628 |                       | Alertes                              | Titre : la référence n'existe<br>Qté non reçue : il faut comr<br>A envoyer : il faut envoyer la | plus, meti<br>nander<br>a commar | tre à jour la rés<br>de en cours | ervation ou | créer la fiche | article  |          |       |     |
| Référence                                                      | Distributeur                                                | Editeur               | Titre                                |                                                                                                 | Stock                            | Qté non reçue                    | A envoyer   | A recevoir     | Nbre cmd | Afficher | Diver | s 🔺 |
| 9782882955791                                                  | ASSO IDEES                                                  | CABEDITA              | VAINCRE LA DOULEUR AVEC LE B         | IO-ALIGNEMENT                                                                                   | (                                | ) 1                              | 1           | 1 (            | ) 1      | Article  |       |     |
| 9791094653135                                                  | BE LIGHT                                                    | BE LIGHT              | LES TROIS VAGUES DE VOLONTA          | IRES ET LA NOUVELLE TERRE                                                                       | (                                | ) 1                              | 1           | 1 (            | ) 1      | Article  |       |     |
| 9782748903010                                                  | BELLES LETTRES                                              | AGONE                 | UNE HISTOIRE POPULAIRE DE LA         | FRANCE                                                                                          | (                                | ) 1                              | 1           | 1 (            | ) 1      | Article  |       | 🔳   |
| 9782749810782                                                  | BELLES LETTRES                                              | AVANT SCENE           | LE DIABLE ROUGE                      |                                                                                                 | (                                | 1                                | . (         | ) (            | 0 0      | Article  |       |     |
| 9782917855959                                                  | BELLES LETTRES                                              | B42                   | MERVEILLEUSE VIE DES ELEMENT         | S (LA)                                                                                          | (                                | ) 1                              | 1           | 1 (            | ) 1      | Article  |       |     |
| 9782251448312                                                  | BELLES LETTRES                                              | BELLES LETTRES        | BERLUSCONISME DANS L'HISTOIR         | E DE L'ITALIE (LE)                                                                              | (                                | ) 1                              | 1           | 1 (            | ) 1      | Article  |       |     |
| 9781780301860                                                  | BELLES LETTRES                                              | BLACK LIBRARY         | FULGRIM                              |                                                                                                 | (                                | 1                                | . (         | ) (            | 0 0      | Article  |       |     |
| 9781780301938                                                  | BELLES LETTRES                                              | BLACK LIBRARY         | LE RETOUR DES ANGES                  |                                                                                                 | (                                | 1                                | . (         | 0 (            | 0 0      | Article  |       |     |
| 9782358721677                                                  | BELLES LETTRES                                              | FABRIQUE              | GUERRE CIVILE EN FRANCE, 1958        | -62 (LA)                                                                                        | (                                | ) 2                              |             | 2 (            | ) 1      | Article  |       |     |
| 9782735222094                                                  | BERTRAND LACOSTE                                            | B LACOSTE             | C1 - C2 CAP ECMS 1RE ET 2ME AM       | INEES                                                                                           | (                                | ) 1                              |             | 1 (            | ) 1      | Article  |       |     |
| 9782735222070                                                  | BERTRAND LACOSTE                                            | B LACOSTE             | C3 - C4 CAP ECMS 1RE ET 2ME AM       | INEES                                                                                           | (                                | ) 1                              |             | 1 (            | ) 1      | Article  |       |     |

Les informations affichées sont :

- La référence article
- Le distributeur
- L'éditeur
- Une image visuelle pour indiquer que l'article n'existe plus alors qu'il y a une réservation sur cet article.
- Le titre de l'article
- Le stock actuellement
- La quantité réservée en attente de réception
- La quantité mise en commande mais pas encore envoyée au distributeur
- La quantité mise en commande, envoyée au distributeur, en attente de livraison
- Le nombre de commandes
- Une image visuelle pour indiquer qu'une commande vient d'être passée à partir du bouton « ... ». Ça permet de faire la différence entre les articles traités et les articles non traités.
- Le bouton « Article » qui permet d'afficher le détail de l'article (détail complet dont les commandes, les réservations...)
- Le bouton « ... » : pour accéder à des fonctionnalités

Alerte visuelle sur la quantité non reçue :

| Titre           | Stock | Qté non reçue | A envoyer | A recevoir | Nbre cmd | Afficher | Divers |
|-----------------|-------|---------------|-----------|------------|----------|----------|--------|
| LE DIABLE ROUGE | 0     | 1             | 0         | 0          | 0        | Article  |        |

Une réservation existe sur cet article et aucune commande n'a été faite. L'article doit être commandé. La commande peut être passée à partir du bouton « ... ». Une image visuelle sera affichée pour repérer les articles traités (voir les informations affichées ci-dessus).

#### Alerte visuelle sur une commande:

| Titre                              | Stock | Qté non reçue | A envoyer | A recevoir | Nbre cmd | Afficher | Divers |
|------------------------------------|-------|---------------|-----------|------------|----------|----------|--------|
| MERVEILLEUSE VIE DES ELEMENTS (LA) | 0     | 1             | 1         | 0          | 1        | Article  |        |

Une réservation existe sur cet article. Une commande d'un article a été faite mais la commande n'est pas encoure envoyée.

### 3.2 Les actions possibles

| Stock | Qté non reçue | A envoyer | A recevoir | Nbre cmd | Afficher | Divers |
|-------|---------------|-----------|------------|----------|----------|--------|
| 0     | 1             | 1         | 0          | 1        | Article  |        |
| 0     | 1             | 1         | 0          | 1        | Article  |        |
| 0     | 1             | 1         | 0          | 1        | Article  |        |
| 0     | 1             | 0         | 0          | 0        | Article  |        |

#### Le bouton « Article » permet d'afficher le détail de l'article dans l'onglet « Article » :

| <b>R</b>                                                   | Réception des articles, suivi des articles reçus, suivi | des réservations reçues |                          |             |
|------------------------------------------------------------|---------------------------------------------------------|-------------------------|--------------------------|-------------|
| Réceptionner les articles Listes de suivi Liste            | e des commandes Suivi des factures des comma            | ndes Liste des retours  | Saisir des retours       |             |
| Afficher ou<br>modifier l'article<br>Gérer article         |                                                         |                         |                          |             |
| Suivi des commandes Détail commande fournisseur Détail art | ide                                                     |                         |                          |             |
|                                                            |                                                         |                         |                          |             |
|                                                            | LE DIABLE ROUG                                          | E                       |                          | ^           |
|                                                            |                                                         |                         |                          |             |
| Article 97827498                                           | 10782                                                   | Article                 | TTC TVA HT               | TVA2 HT2    |
|                                                            | REVUE L'AVANT-S                                         | Prix de vente           | 12,00 € 2,10 % 11,75 €   |             |
| Disponibilite                                              | Non disponible provisoirement                           |                         |                          |             |
| Stock                                                      | 0                                                       | Distributeur            | BELLES LETTRES           |             |
| Date de parution - du tarif                                | 05/09/2008 28/11/2018                                   | Editeur                 | AVANT SCENE              |             |
| Fin commercialisation - Derniere livraison                 |                                                         | Auteur                  | RAULT ANTOINE            |             |
| Rayon                                                      | Littérature générale                                    |                         |                          |             |
|                                                            | 3622 Théâtre                                            |                         |                          |             |
| Sériel - Format                                            | В                                                       |                         |                          |             |
| Commandable par Dilicom - Livre Scolaire                   | oui                                                     |                         |                          |             |
| Impression - Public                                        | Tout public                                             |                         |                          |             |
| Poids - Epaisseur x largeur x hauteur                      | 136 gr 6 x 140 x 187 mm                                 |                         |                          |             |
|                                                            | 15 dernières commandes di                               | stributeurs             |                          |             |
| N° Statut Distributeur                                     | Date création Date en                                   |                         | andé Recu Inf            | formation   |
|                                                            | Date creation Date cit                                  |                         |                          | ormation    |
| Lis                                                        | te des réservations clients sur des l                   | dossiers non terminé    | és                       |             |
| N° dossier Dossier Information                             | Nom client                                              | Qt                      | té commandée Qté reçue ( | Commandé le |
| 3957 réservation en attente de réception                   | DELETRAZ Bernard - 59370 MONS-EN-BA                     | ROEUL                   | 1 0                      | 26/07/2012  |

**Le bouton** « ... » permet de réaliser les actions suivantes (certaines peuvent ne pas être proposées si l'action n'est pas possible) :

Alertes

Aleree

-

Titre : la référence n'existe plus, mettre à jour la réservation ou créer la fiche article Qté non reçue : il faut commander A envoyer : il faut envoyer la commande en cours

| Titre                                          | Stock | Qté non reçue | A envoyer | A recevoir | Nbre cmd       |         | Afficher     | Divers | <b></b> |
|------------------------------------------------|-------|---------------|-----------|------------|----------------|---------|--------------|--------|---------|
| LE DIABLE ROUGE                                | 0     | 1             | 0         | 0          |                | 0       | Article      |        |         |
| MERVEILLEUSE VIE DES ELEMENTS (LA)             | 0     | 1             | Ū         | Commna 0   | nder l'article | aupré   | ès du fourni | sseur  |         |
| BERLUSCONISME DANS L'HISTOIRE DE L'ITALIE (LE) | 0     | 1             | 27        | Afficher t | outes les rés  | envativ | 205          |        |         |
| FULGRIM                                        | 0     | 1             |           |            | outes les les  | civatio |              |        |         |
| LE RETOUR DES ANGES                            | 0     | 1             |           | Créer ou   | modifier l'ar  | ticle   |              |        |         |
| GUERRE CIVILE EN FRANCE, 1958-62 (LA)          | 0     | 2             |           | Afficher I | 'article       |         |              |        |         |
| C1 - C2 CAP ECMS 1RE ET 2ME ANNEES             | 0     | 1             |           | Amener     | article        |         |              |        |         |
| C3 - C4 CAP ECMS 1RE ET 2ME ANNEES             | 0     | 1             |           | Modifier   | le stock de l' | article |              |        |         |
| ECONOMIE-GESTION BAC PRO INDUSTRIELS           | 0     | 2             | 6         | Quitter    |                |         |              |        |         |
| HORIZON 1RE STMG DROIT                         | 0     | 1             |           |            |                |         | 11000        |        |         |

#### Fonctionnalités du bouton « ... »:

• **Commander l'article auprès du fournisseur.** Cette fonction permet de commander rapidement. Une image visuelle sera affichée pour repérer l'article traité :

|                              |                           |                            | Comr                  | nander LE DIABLE ROUGE | :              |        |       |   |
|------------------------------|---------------------------|----------------------------|-----------------------|------------------------|----------------|--------|-------|---|
|                              |                           | 2 😣                        |                       |                        |                |        |       |   |
| Afficher les<br>réservations | Enregistrer Qu<br>automat | itter Quitter<br>tiquement |                       |                        |                |        |       |   |
| Réservations 5               | Divers                    | 5                          | G                     |                        |                |        |       |   |
| Commander                    | Graphique des ventes      | Commandes                  |                       |                        |                |        |       |   |
| Quel quant                   | tité ?                    | Quel fournis               | seur ?                |                        |                |        |       |   |
|                              |                           | BELLES LE                  | ETTRES                |                        |                |        |       |   |
| Commande                     | e représentant ?          |                            |                       |                        |                |        |       |   |
| Oui 🔘                        |                           |                            |                       |                        |                |        |       |   |
| Non                          |                           |                            |                       |                        |                |        |       |   |
| Saisir la qua                | ntité à commander au      | près du fournisse          | eur. Sélectionner éve | ntuellement le fournis | eur.           |        |       |   |
|                              | Référence                 |                            |                       | Titre                  | E              | diteur | Stock |   |
|                              | 9782749810782             | LE                         | DIABLE ROUGE          |                        | AVANT SCENE    |        |       | 0 |
|                              |                           |                            |                       |                        |                |        |       |   |
|                              |                           | 0                          | commandes en          | voyées ou en c         | ours de saisie |        |       |   |
|                              |                           |                            | Γ                     | pas de commandes       |                |        |       |   |

- Afficher l'article. Même résultat que le bouton « Article ».
- **Modifier le stock de l'article.** Permet la modification du stock rapidement sans passer par la fiche article.

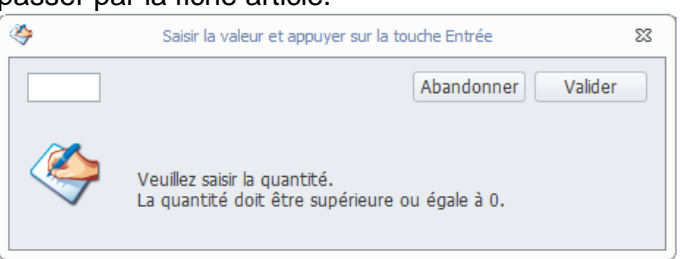

 Afficher toutes les réservations. Toutes les réservations existantes avec cet article en attente de réception sont affichées. Il est possible de modifier la réservation ou modifier la commande de l'article :

| Liste des dossiers                                         |                         |                         |                    |                        |                   |                         | L                      | es réser              | rvations d'un        | article        |       |                         |          |                  |
|------------------------------------------------------------|-------------------------|-------------------------|--------------------|------------------------|-------------------|-------------------------|------------------------|-----------------------|----------------------|----------------|-------|-------------------------|----------|------------------|
|                                                            |                         |                         | ١                  |                        | ۲                 |                         | ß                      |                       | <b>()</b>            | 2              |       | $\bigotimes$            |          |                  |
| Imprimer des tickets de<br>réservation des articles cochés | Tout<br>décocher        | Tout Er<br>cocher des   | nvoyer<br>sSMS ▼ d | Envoyer<br>des mails * | Paramétrer<br>SMS | Paramétrer<br>MAIL      | Recherch<br>un article | ner Co<br>:▼ sup      | nfirmer la ppression | Actualiser     | Aide  | Quitter                 |          |                  |
| Imprimer                                                   | G.                      | Envoye                  | er                 | Es.                    | Gére              | r G                     |                        |                       | Dive                 | rs             |       | G.                      |          |                  |
| Liste des dossiers Dossier di                              | ient Détail a           | rticle Image            | e et résumé        | é Graphique            | e des ventes      |                         |                        |                       |                      |                |       |                         |          |                  |
| Type de dossiers                                           |                         |                         | Statut             | t                      |                   |                         |                        |                       |                      |                |       |                         | Supprim  | er ou modifier   |
| Réservations et prêts                                      | O Devis                 |                         | O Dos              | ssier en cou           | rs                |                         |                        |                       |                      |                |       |                         | Réact    | ualiser le stock |
| Réservations                                               | Prêts                   |                         | O Dos              | ssier clos             |                   |                         |                        |                       |                      |                |       |                         | 🔘 Ne pa  | s réactualiser   |
|                                                            | -                       |                         |                    |                        |                   |                         |                        |                       |                      |                |       |                         |          |                  |
|                                                            | Référence               | е                       |                    |                        |                   |                         | Т                      | itre                  |                      |                |       |                         |          | Ed               |
|                                                            | Référence<br>9782749810 | e<br>782                |                    | LE                     | DIABLE ROU        | IGE                     | Т                      | itre                  |                      |                |       | AVA                     | NT SCEN  | Ed               |
|                                                            | Référence<br>9782749810 | e<br>782                |                    | LE                     | DIABLE ROU        | IGE<br>Comma            | T<br>ndese             | itre<br>nvoy          | vées ou              | en cou         | rs de | AVA                     | INT SCEN | Eď               |
|                                                            | Référence<br>9782749810 | e<br>782                |                    | LE                     | DIABLE ROU        | IGE<br>Comma            | T<br>ndes e            | itre<br>nvoy<br>pas ( | rées ou<br>de comma  | en cou<br>ndes | rs de | AVA                     | INT SCEN | Ed               |
|                                                            | Référenc:<br>9782749810 | e<br>782                |                    | LE                     | DIABLE ROU        | IGE<br>Comma            | T<br>ndes e            | itre<br>nvoy<br>pas   | rées ou<br>de comma  | en cou<br>ndes | rs de | AVA                     | NT SCEN  | Ed<br>E          |
|                                                            | Référence<br>9782749810 | e<br>782                |                    | LE                     | DIABLE ROU        | IGE<br>Comma            | T<br>ndes e            | nvoy<br>pas           | rées ou<br>de comma  | en cou<br>ndes | rs de | AV/<br>saisie           | INT SCEN | Ed               |
| Dossier                                                    | Référence<br>9782749810 | e<br>782<br>Information | n                  | LE                     | DIABLE ROU        | IGE<br>Comma<br>Reçu le | T<br>ndes e            | nvoy<br>pas (         | ées ou<br>de comma   | en cou         | rs de | AV/<br>Saisie<br>Prénom | INT SCEN | Ed<br>Vile       |

#### • Créer ou modifier l'article :

|                       |                                                       | Creer ou modifier     | un article                         |                            |              |
|-----------------------|-------------------------------------------------------|-----------------------|------------------------------------|----------------------------|--------------|
| Créer ou m            | odifier un article Promotion Mots dés                 |                       |                                    |                            |              |
| Tout effecer          | B 🔂 🖗 La 🎤                                            |                       | Rivera Actualizer Aide Ouitte      |                            |              |
| l'article             | affiché les prix la saisie ou modifier éditeur        | r fournisseur         |                                    |                            |              |
| Créer un article      | ra Enregistrer ra (                                   | Créer 🕠               | Divers                             | <u>5</u>                   |              |
| Article Autres inform | nations Détail de l'article Image et résumé Graphique | e des ventes   Détail | des réservations Détail des achats |                            | 1            |
|                       | Cette fiche est mise à jour par Dilicom.              |                       |                                    |                            |              |
| Titre                 | LE DIABLE ROUGE                                       |                       |                                    |                            |              |
| Collection            | REVUE L'AVANT-S                                       |                       |                                    |                            |              |
| Rayon                 | Littérature générale                                  | -                     | Référence 97827                    | 49810782                   | <u></u>      |
| Thème 🔎               | 3622 Théâtre                                          | -                     | Quantité 0                         |                            | <b>VOF</b>   |
| Editeur 🔎             | AVANT SCENE                                           |                       | Sériel                             |                            |              |
| Fournisseur           | BELLES LETTRES                                        | $\bigcirc$            | Date de parution 05/09/            | /2008 🔻                    |              |
| Disponibilité         | Non disponible provisoirement                         | •                     | Fin commercialisation              | •                          |              |
| Auteur 🔎              | RAULT ANTOINE                                         |                       | Fournisseur par défaut BELLES      | S LETTRES                  | - 🔍          |
| Mot clé 🔎             |                                                       |                       |                                    |                            |              |
|                       |                                                       |                       |                                    |                            |              |
| Prix d'achat          |                                                       | Prix de vente         |                                    |                            |              |
| Prix d'achat          | 12,00                                                 | Prix de vente         | 12,00                              | Tarif école                |              |
| Prix HT 1             | 11,75                                                 | TVA - prix HT         | 2,1 🔹 11,75 🥝                      | Type de prix Prix de vente | TTC EURO 🔻 👝 |
| Prix HT 2             |                                                       | TVA - prix HT 2       | · ·                                | Type d'article Broché      |              |
| Marge PdV TTC         |                                                       | Marge / PdA           | 0%                                 | Date de tarif 28/11/2018   | -            |
|                       |                                                       |                       |                                    |                            |              |

### 4 <u>Liste des réservations non reçues avec une quantité</u> <u>commandée insuffisante</u>

Cette liste affiche toutes les réservations sans commandes ou avec une quantité commandée insuffisante.

Le détail et les actions sont identiques à la liste des réservations non reçues.

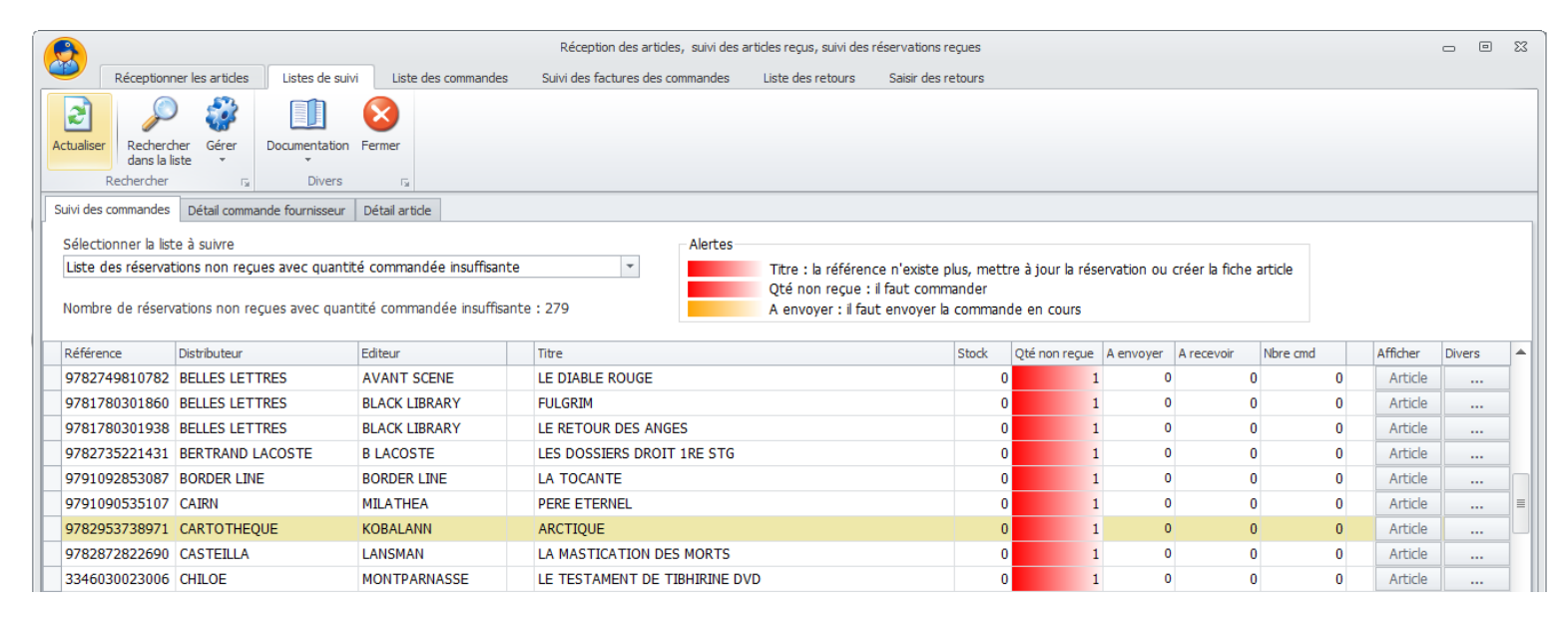

Il est conseillé de commander les articles ou de vérifier la validité de la réservation à partir du bouton « ... ».

## 5 <u>Liste des réservations non reçues avec des commandes</u> <u>en cours à envoyer</u>

Cette liste affiche toutes les réservations dans des commandes en cours à envoyer. Le détail et les actions sont identiques à la liste des réservations non reçues.

|                                                                                                    |                                                         | Réception des articles, suivi des a | rtides reçus, suivi des réserv                                                 | vations regues                                       |                                  |             |                  |          |          |        | • 33 |
|----------------------------------------------------------------------------------------------------|---------------------------------------------------------|-------------------------------------|--------------------------------------------------------------------------------|------------------------------------------------------|----------------------------------|-------------|------------------|----------|----------|--------|------|
| Réceptionner les articles Listes de s                                                                                                    | uivi Liste des commandes                                | Suivi des factures des commandes    | Liste des retours Sai                                                          | isir des retours                                     |                                  |             |                  |          |          |        |      |
| Actualiser       Actualiser       Image: Comparison of the second of the second |                                                         |                                     |                                                                                |                                                      |                                  |             |                  |          |          |        |      |
| Suivi des commandes Détail commande fournisseu                                                                                                    | r Détail article                                        |                                     |                                                                                |                                                      |                                  |             |                  |          |          |        |      |
| Sélectionner la liste à suivre<br>Liste des réservations non reçues avec com<br>Nombre de réservations non reçues avec co                                                                                                    | mandes en cours à envoyer<br>mmandes en cours à envoyer | * Alertes                           | Titre : la référence n'é<br>Qté non reçue : il faut<br>A envoyer : il faut env | existe plus, mett<br>t commander<br>voyer la commane | re à jour la rése<br>de en cours | ervation ou | créer la fiche a | article  |          |        |      |
| Référence Distributeur                                                                                                    | Editeur                                                 | Titre                               |                                                                                | Stock                                                | Qté non reçue                    | A envoyer   | A recevoir       | Nbre cmd | Afficher | Divers | :    |
| 9782748903010 BELLES LETTRES                                                                                                    | AGONE                                                   | UNE HISTOIRE POPULAIRE DE LA        | FRANCE                                                                         | 0                                                    | 1                                | 1           | . 0              | 1        | Article  |        |      |
| 9782917855959 BELLES LETTRES                                                                                                    | B42                                                     | MERVEILLEUSE VIE DES ELEMENT        | TS (LA)                                                                        | 0                                                    | 1                                | 1           | . 0              | 1        | Article  |        |      |
| 9782251448312 BELLES LETTRES                                                                                                    | BELLES LETTRES                                          | BERLUSCONISME DANS L'HISTOIR        | RE DE L'ITALIE (LE)                                                            | 0                                                    | 1                                | 1           | . 0              | 1        | Article  |        | . =  |
| 9782358721677 BELLES LETTRES                                                                                                    | FABRIQUE                                                | GUERRE CIVILE EN FRANCE, 1958       | 3-62 (LA)                                                                      | 0                                                    | 2                                | 2           | : 0              | 1        | Article  |        |      |
| 9782735222094 BERTRAND LACOSTE                                                                                                    | B LACOSTE                                               | C1 - C2 CAP ECMS 1RE ET 2ME A       | NNEES                                                                          | 0                                                    | 1                                | 1           | . 0              | 1        | Article  |        | .    |
| 9782735222070 BERTRAND LACOSTE                                                                                                    | B LACOSTE                                               | C3 - C4 CAP ECMS 1RE ET 2ME A       | NNEES                                                                          | 0                                                    | 1                                | 1           | . 0              | 1        | Article  |        |      |
| 9782735224395 BERTRAND LACOSTE                                                                                                    | B LACOSTE                                               | ECONOMIE-GESTION BAC PRO IN         | DUSTRIELS                                                                      | 0                                                    | 2                                | 2           | . 0              | 1        | Article  |        |      |
| 9782735223916 BERTRAND LACOSTE                                                                                                    | B LACOSTE                                               | HORIZON 1RE STMG DROIT              |                                                                                | 0                                                    | 1                                | 2           | . 0              | 1        | Article  |        |      |
| 9782735223893 BERTRAND LACOSTE                                                                                                    | B LACOSTE                                               | HORIZON 1RE STMG ECONOMIE           |                                                                                | 0                                                    | 2                                | 1           | . 1              | 2        | Article  |        |      |
| 9782877479936 CARTOTHEQUE                                                                                                    | GISSEROT                                                | DINOSAURES (LES) - MEMO             |                                                                                | 0                                                    | 2                                | 2           | . 0              | 1        | Article  |        |      |
| 9782877479622 CARTOTHEQUE                                                                                                    | GISSEROT                                                | LES DINOSAURES                      |                                                                                | 0                                                    | 2                                | 2           | . 0              | 1        | Article  |        |      |
| 9782804194703 DE BOECK DIFFUSION                                                                                                    | DE BOECK                                                | LE GRAND EUREKA MON DICTION         | NNAIRE ORTHOGRAPHIQ                                                            | UE 0                                                 | 1                                | 2           | . 0              | 1        | Article  |        |      |

Il est peut-être temps d'envoyer la commande du distributeur si le nombre d'articles pour ce distributeur est important.

### 6 Liste des articles restants à livrer

Cette liste affiche les articles restants en attente de réception dans les commandes reçues.

Une commande passe du statut « envoyé » au statut « en cours de réception » au premier article réceptionné. Tant que des articles sont à recevoir, la commande reste dans ce statut.

Les articles avec la note suivante ne sont pas pris en compte car ils ne seront jamais reçus:

- A recommander,
- Recommandé
- Manquant sans date
- Epuisé

Dans la liste affichée, une note peut être ajoutée ou modifiée pour indiquer la rupture définitive de l'article...

Les commandes terminées ne sont pas pris en compte quel que soit la note de l'article.

### 6.1 Le détail

| Réception des article                                                               | s, suivi des articles r            | eçus, suiv             | i des réservations                 | s reçues            |        |                   |                                         |                          |              |                | . 0     | 23 |
|-------------------------------------------------------------------------------------|------------------------------------|------------------------|------------------------------------|---------------------|--------|-------------------|-----------------------------------------|--------------------------|--------------|----------------|---------|----|
| Réceptionner les articles Listes de suivi Liste des commandes Suivi des factures de | s commandes Lis                    | ste des ret            | tours Saisir d                     | des reto            | urs    |                   |                                         |                          |              |                |         |    |
| 🔎 🎲 🕕 😣                                                                             |                                    |                        |                                    |                     |        |                   |                                         |                          |              |                |         |    |
| Rechercher Gérer Documentation Fermer                                               |                                    |                        |                                    |                     |        |                   |                                         |                          |              |                |         |    |
| Rechercher 17 Divers 17                                                             |                                    |                        |                                    |                     |        |                   |                                         |                          |              |                |         |    |
| Suivi des commandes Détail commande fournisseur Détail article                      |                                    |                        |                                    |                     |        |                   |                                         |                          |              |                |         |    |
|                                                                                     |                                    |                        |                                    |                     |        |                   |                                         |                          |              |                |         |    |
| Selectionner la liste a suivre                                                      | Les articles avec<br>Une note peut | c la note<br>être ajoi | suivante ne soi<br>utée ou modifié | nt pas (<br>ie pour | indiqu | compt<br>er la ru | e : A recommande<br>pture définitive de | r, Recomman<br>l'article | de, Manquant | : sans date, E | :puise. |    |
|                                                                                     | Les commandes                      | s terminé              | ées ne sont pas                    | pris en             | comp   | e quel            | que soit la note de                     | e l'article.             |              |                |         |    |
| Il reste 834 articles à livrer.                                                     |                                    |                        |                                    |                     |        |                   |                                         |                          |              |                |         |    |
|                                                                                     |                                    |                        |                                    |                     |        |                   |                                         |                          |              |                |         |    |
| Commande Distributeur Titre                                                         | Editeur                            | Stock                  | Commandé le                        | Qté                 | Reçu   | Rés.              | Note                                    | Afficher                 | Afficher     | Noter          | Divers  |    |
| 30516 JEAN NORBERT LES LEGENDAIRES - PARODIA 02                                     | DELCOURT                           | 1                      | 1 25/07/2018                       | 1                   | L      | 0                 | 0                                       | Article                  | Commande     | Noter          |         |    |
| 30516 JEAN NORBERT AGATHA RAISIN ENQUETE 12 - CRIME ET DELUGE                       | ALBIN MICHEL                       | 1                      | 1 25/07/2018                       | 1                   | L      | 0                 | 0 Manquant                              | Article                  | Commande     | Noter          |         |    |
| 30858 GEP SCIENCES DE GESTION 1ERE STMG                                             | FONTAINE PIC                       |                        | 0 25/07/2018                       | 4                   | ł      | 3                 | 2                                       | Article                  | Commande     | Noter          |         |    |
| 30516 JEAN NORBERT LES AMES GRISES                                                  | LGF                                | 1                      | 1 25/07/2018                       | 1                   | L      | D                 | 0                                       | Article                  | Commande     | Noter          |         |    |
| 30858 GEP ECONOMIE GESTION BAC PRO INDUSTRIELS                                      | FONTAINE PIC                       |                        | 0 25/07/2018                       | 4                   | ŧ.     | 3                 | 0                                       | Article                  | Commande     | Noter          |         |    |
| 30516 JEAN NORBERT LA CRAIE DES ETOILES TOME 01                                     | BAMBOO                             | 1                      | 1 26/07/2018                       | 1                   | l      | D                 | 0 Manquant                              | Article                  | Commande     | Noter          |         |    |
| 30516 JEAN NORBERT A COUCHER DEHORS                                                 | BAMBOO                             | 1                      | 1 26/07/2018                       | 1                   | L      | D                 | 0 Manquant                              | Article                  | Commande     | Noter          |         |    |
| 30516 JEAN NORBERT MEME DANS LES ORTIES                                             | LGF                                | 1                      | 1 26/07/2018                       | 1                   | L      | 0                 | 0                                       | Article                  | Commande     | Noter          |         |    |
| 30516 JEAN NORBERT JE SUIS PILGRIM                                                  | LGF                                | 1                      | 1 26/07/2018                       | 1                   | L      | D                 | 0                                       | Article                  | Commande     | Noter          |         |    |
| 30516 JEAN NORBERT BLUE EXORCIST TOME 03                                            | KAZE                               | 0                      | 0 26/07/2018                       | 1                   | l      | 0                 | 0                                       | Article                  | Commande     | Noter          |         |    |
| 30516 JEAN NORBERT A COUCHER DEHORS T02                                             | BAMBOO                             | 1                      | 1 26/07/2018                       | 1                   | L      | D                 | 0 Manguant                              | Article                  | Commande     | Noter          |         |    |
| 30516 JEAN NORBERT L'EFFET PAPILLON                                                 | LGF                                | 1                      | 1 26/07/2018                       | 1                   | L      | D                 | 0                                       | Article                  | Commande     | Noter          |         |    |
| 30516 JEAN NORBERT BLUE EXORCIST TOME 01                                            | KAZE                               | 1                      | 1 26/07/2018                       | 1                   | L      | D                 | 0                                       | Article                  | Commande     | Noter          |         |    |
| 30516 JEAN NORBERT GUIDE DU ROUTARD MILAN 2017                                      | HACHETTE TO                        | . 1                    | 1 26/07/2018                       | 1                   | L      | 0                 | 0                                       | Article                  | Commande     | Noter          |         |    |
| 30516 JEAN NORBERT BLUE EXORCIST TOME 02                                            | KAZE                               | 1                      | 1 26/07/2018                       | 1                   | L      | D                 | 0                                       | Article                  | Commande     | Noter          |         |    |
| 30516 JEAN NORBERT AGATHA RAISIN ENQUETE TOME 10 PANIQUE AU                         | ALBIN MICHEL                       | 1                      | 1 26/07/2018                       | 1                   | L      | D                 | 0 Manguant                              | Article                  | Commande     | Noter          |         |    |

Les informations affichées sont :

- Le numéro interne de la commande distributeur
- Le distributeur
- L'éditeur
- Le stock actuellement
- La date de commande
- La quantité commandée
- La quantité reçue (la réception peut être partielle)
- Le nombre de réservation en fond rouge
- La notation sur l'article

- Le bouton « Article » qui permet d'afficher le détail de l'article (détail complet dont les commandes, les réservations...)
- Le bouton « Commande » qui permet d'afficher le détail de de la commande.
- Une note qui peut être ajoutée sur l'article à partir du bouton « Noter » si l'article n'a pas été réceptionné :
  - o Manquant : l'article est toujours en attente de livraison
  - A paraître : l'article est toujours en attente de livraison
  - o En réimpression : l'article est toujours en attente de livraison
  - A recommander : plus de livraison attendue. La quantité à commander doit être saisie (le logiciel affiche automatiquement une fenêtre de saisie)
  - Manquant sans date : plus de livraison attendue
  - Epuisé : plus de livraison attendue
- Le bouton « ... » : pour accéder à d'autres fonctionnalités

| Editeur      | Stock | Commandé le | Qté | Reçu | Rés. | Note     | Affiche   | r Afficher         | Noter           | Divers     |     |
|--------------|-------|-------------|-----|------|------|----------|-----------|--------------------|-----------------|------------|-----|
| HACHETTE TO  | 1     | 21/07/2018  | 1   | 0    | 0    |          | Artic     | le Commande        | Noter           |            |     |
| HACHETTE TO  | 1     | 21/07/2018  | 1   | 0    | 0    |          | Artic     | le Commande        | Noter           |            |     |
| POCHE JEUNE  | 1     | 21/07/2018  | 1   | 0    | 0    | Manquant | Artic     | le Commande        | Noter           |            |     |
| HACHETTE TO  | 1     | 21/07/2018  | 1   | 0    | 0    |          | Artic     | le Commande        | Noter           |            |     |
| CALMANN-LEVY | 1     | 21/07/2018  | 1   | 0    | 0    |          | Artio     | le Commande        | Noter           |            |     |
| FONTAINE PIC | 0     | 21/07/2018  | 3   | 2    | 5    |          | Artic     | le Commande        | Noter           |            |     |
| ALBERT RENE  | 1     | 21/07/2018  | 1   | 0    | 0    | Manquant | Artic     | le Commande        | Noter           |            |     |
| SOLEIL       | 1     | 21/07/2018  | 1   | 0    | 0    | Manquant |           | Retirer 1 quantité | reçue           |            |     |
| KAZE         | 1     | 21/07/2018  | 1   | 0    | 0    |          |           | Aioutor 1 guantité |                 |            |     |
| B.DE FALLOIS | 1     | 21/07/2018  | 1   | 0    | 0    | Manquant |           | Ajouter i quantite | reçue           |            |     |
| BRAGELONNE   | 1     | 21/07/2018  | 1   | 0    | 0    |          | <b>1</b>  | Modifier la quanti | té reçue        |            |     |
| TOURBILLON   | 1     | 21/07/2018  | 1   | 0    | 0    | Manquant | 1         | Commnander l'ar    | ticle auprès d  | u fourniss | eur |
| B.DE FALLOIS | 0     | 21/07/2018  | 1   | 0    | 1    | Manquant |           | communication      | and a apres a   | arounniss  | cui |
| STOCK        | 1     | 21/07/2018  | 1   | 0    | 0    | Manquant |           | Rechercher des ré  | servations et i | modifier   |     |
| SOLEIL       | 1     | 21/07/2018  | 1   | 0    | 0    | Manquant | $\otimes$ | Quitter            |                 |            |     |
| SOLEIL       | 1     | 21/07/2018  | 1   | 0    | 0    | Manguant | Artic     | le Commande        | Noter           |            |     |

### 6.2 Les actions possibles

#### Le bouton « Article » permet d'afficher le détail de l'article dans l'onglet « Article » :

|                                        | •                            |                                              |                           |                        |                 |      |    |
|----------------------------------------|------------------------------|----------------------------------------------|---------------------------|------------------------|-----------------|------|----|
|                                        | Réception                    | des articles, suivi des articles reçus, suiv | i des réservations reçues | 3                      | -               |      | 23 |
| Réceptionner les articles              | stes de suivi Liste des comm | andes Suivi des factures des comma           | andes Liste des reto      | urs Saisir des retours |                 |      |    |
| Afficher ou<br>modifier l'article      | tation Fermer                |                                              |                           |                        |                 |      |    |
| Gérer article 🖓 Div                    | vers ra                      |                                              |                           |                        |                 |      |    |
| Suivi des commandes Détail commande fo | ournisseur Détail article    |                                              |                           |                        |                 |      |    |
|                                        |                              |                                              |                           |                        |                 |      | ~  |
|                                        |                              | LE DIABLE ROUG                               | E                         |                        |                 |      |    |
|                                        | Article 9782749810782        |                                              | Article                   | TTC TVA                | HT TVA2         | HT2  |    |
| Collection                             | REVUE L                      | AVANT-S                                      | Prix de vente             | <b>12 00 €</b> 2,10 %  | 6 11.75€        |      |    |
| Disponibilité                          | Non disp                     | onible provisoirement                        |                           | 12,00 0                |                 |      |    |
| Stock                                  |                              | 0                                            | Distributeur              | RES                    |                 |      |    |
| Date de parution - du tarif            | 05/09/20                     | 28/11/2018                                   | Editeur                   | AVANT SCENE            |                 |      |    |
| Fin commercialisation - Dernière       | livraison                    |                                              | Auteur                    | RAULT ANTOI            | NE              |      |    |
| Rayon                                  | Littérature                  | e générale                                   |                           |                        |                 |      |    |
| Thème clil                             | 3622 Thé                     | âtre                                         |                           |                        |                 |      |    |
| Sériel - Format                        |                              | В                                            |                           |                        |                 |      |    |
| Commandable par Dilicom - Livre        | e Scolaire oui               |                                              |                           |                        |                 |      |    |
| Impression - Public                    |                              | Tout public                                  |                           |                        |                 |      |    |
| Poids - Epaisseur x largeur x hau      | uteur 136 gr                 | 6 x 140 x 187 mm                             |                           |                        |                 |      |    |
|                                        |                              |                                              |                           |                        |                 |      |    |
|                                        |                              | 15 dernieres commandes d                     | Istributeurs              |                        |                 |      |    |
| N <sup>e</sup> Statut Distrit          | Duteur Date                  | Date er                                      |                           | mmande Reçu            | Information     |      |    |
|                                        | Liste des r                  | éservations clients sur des                  | dossiers non terr         | ninés                  |                 |      |    |
| N° dossier Dossier                     | Information                  | Nom client                                   |                           | Qté commandée Qté      | e reçue Command | é le |    |
| 3957 réservation en atte               | ente de réception DELE       | TRAZ Bernard - 59370 MONS-EN-B               | AROEUL                    | 1                      | 0 26/07/201     | 12   |    |

## Le bouton « Commande » permet d'afficher le détail de la commande et d'avoir accès à des actions dans la commande :

| 6                                                              | Réception des articles, suivi des article  | es reçus, suivi des réservations reçues |               | _ 0 %      |
|----------------------------------------------------------------|--------------------------------------------|-----------------------------------------|---------------|------------|
| Réceptionner les articles Listes de suivi Liste des            | commandes Suivi des factures des commandes | s Liste des retours Saisir des retours  |               |            |
| 1                                                              |                                            |                                         |               |            |
| Commande Fournisseur Documentation Fermer                      |                                            |                                         |               |            |
| Afficher ou modifier 🖓 Divers 🖓                                |                                            |                                         |               |            |
| Suivi des commandes Détail commande fournisseur Détail article |                                            |                                         |               |            |
| Commande 3085                                                  | 8                                          | Montant en prix de vente public         | HT TVA        | ттс ^      |
| Fournisseur                                                    | GEP                                        | Montant total                           | 435,36€       | 459,30 €   |
| Statut                                                         | reçu                                       | Tva                                     | 435,36€ 5,5%  | 459,30 €   |
| Date de création et d'envoi                                    | 21/07/2018 28/08/2018                      | Montant d'achat estimé                  | HT TVA        | TTC        |
| Mode d'envoi de la commande                                    | Envoi manuel au format PDF.                | Montant total                           | 432,70 €      | 456,50 €   |
| Date de réception et de clôture                                | 01/09/2018                                 |                                         |               |            |
| Surremise et code opération                                    | 0%                                         |                                         |               |            |
| Mode de transport et règle de notation                         | Habituel Règle habituelle                  |                                         |               |            |
| Nombre d'articles commandés et reçus                           | 27 21                                      |                                         |               |            |
|                                                                |                                            |                                         |               | •          |
| Détail de la commande Réservations Paramétrage                 |                                            |                                         |               |            |
| Editeur Marge Référence                                        | Titre                                      | Commandé le Reçu le Qté Reçu Stock Note | Afficher Note | er Actions |
| ▶ 		 FONTAINE PICARD 0% 		 ● 97827446289                       | 0 ECONOMIE DROIT PREMIERE BAC PRO          | 23/08/2018 01/09/2018 3 2 0             | Article       | Noter      |
| FONTAINE PICARD 0% 🥥 97827446298                               | ECONOMIE DROIT SECONDE BAC PRO             | 23/08/2018 01/09/2018 1 1 0 Terminé     | Article       | Noter      |
| FONTAINE PICARD 0% 🥥 97827446270                               | 67 ECONOMIE ET GESTION HOTELIERE 2         | 09/08/2018 01/09/2018 1 1 0 Terminé     | Article       | Noter      |
| FONTAINE PICARD 0% 🥥 97827446288                               | 3 ECONOMIE GESTION BAC PRO INDUST          | 25/07/2018 01/09/2018 4 3 0             | Article       | Noter      |
| FONTAINE PICARD 0% 🥥 97827446289                               | 6 LES 13 THEMES EN PFEG SECONDE            | 21/07/2018 01/09/2018 3 2 0             | Article       | Noter      |

Le bouton « Noter » permet de noter rapidement l'article en reprenant les notes indiquées dans le bon de livraison du fournisseur. Il est conseillé de prendre le temps de noter les articles non reçus afin que le logiciel en tienne compte par exemple lors de la réception d'articles, lors de la recherche de la situation des réservations, pour proposer de recommander l'article...

La note suivante peut être ajoutée sur l'article si l'article n'a pas été réceptionné :

- Manquant : l'article est toujours en attente de livraison
- A paraître : l'article est toujours en attente de livraison
- En réimpression : l'article est toujours en attente de livraison
- A recommander : plus de livraison attendue. La quantité à commander doit être saisie (le logiciel affiche automatiquement une fenêtre de saisie)
- Manquant sans date : plus de livraison attendue
- Epuisé : plus de livraison attendue

LIVRASOFT 5

| Notation possible d'un article                                                         |     |
|----------------------------------------------------------------------------------------|-----|
| Rechercher                                                                             |     |
|                                                                                        |     |
| Commence par Contient Réactualiser la Aide Fermer le critère le critère liste initiale |     |
| Méthode de recherche ra Divers ra                                                      |     |
| Filtrer Fermer Rechercher                                                              |     |
| Note Conséquence                                                                       |     |
|                                                                                        |     |
| Résultat                                                                               |     |
|                                                                                        |     |
|                                                                                        |     |
| Note Conséquence                                                                       |     |
| Manquant En attente de livraison de l'article.                                         |     |
| A paraitre En attente de livraison de l'article.                                       |     |
| En réimpression En attente de livraison de l'article.                                  |     |
| A recommander Plus de livraison attendue. Saisir la quantité à command                 | er. |
| Manquant sans date Plus de livraison attendue.                                         |     |
| Epuisé Plus de livraison attendue.                                                     |     |

Les articles avec plus de livraison attendue passent dans la liste des articles manquants définitifs. La notation peut être corrigée dans cette liste en cas d'erreur de notation.

#### Fonctionnalités du bouton « ... »:

- Retirer une quantité reçue. Permet de corriger la quantité reçue.
- Ajouter une quantité reçue. Permet de corriger la quantité reçue.
- Modifier la quantité reçue. Permet de corriger la quantité reçue.
- Commander l'article auprès du fournisseur :

### Logiciel de gestion de librairie

|                                                                                                    |                                                                                                    | Commander LE DIABLE R                                                                                                    | DUGE                                                                                                    |                                                                                                    | -                                                                           |                                                        |
|----------------------------------------------------------------------------------------------------|----------------------------------------------------------------------------------------------------|----------------------------------------------------------------------------------------------------|----------------------------------------------------------------------------------------------------|----------------------------------------------------------------------------------------------------|-----------------------------------------------------------------------------|--------------------------------------------------------|
|                                                                                                    |                                                                                                    |                                                                                                    |                                                                                                    |                                                                                                    |                                                                             |                                                        |
|                                                                                                    | 2 😣                                                                                                    |                                                                                                    |                                                                                                    |                                                                                                    |                                                                             |                                                        |
| Afficher les Enregistrer Qu                                                                                                    | uitter Quitter                                                                                                    |                                                                                                    |                                                                                                    |                                                                                                    |                                                                             |                                                        |
| réservations automai                                                                                                    | tiquement                                                                                                    |                                                                                                    |                                                                                                    |                                                                                                    |                                                                             |                                                        |
|                                                                                                    | Commandee                                                                                                    |                                                                                                    |                                                                                                    |                                                                                                    |                                                                             |                                                        |
| Graphique des ventes                                                                                                    | commandes                                                                                                    |                                                                                                    |                                                                                                    |                                                                                                    |                                                                             |                                                        |
| Quel quantité ?                                                                                                    | Quel fournisseur ?                                                                                                    |                                                                                                    |                                                                                                    |                                                                                                    |                                                                             |                                                        |
|                                                                                                    | BELLES LETTRES                                                                                                    |                                                                                                    |                                                                                                    |                                                                                                    |                                                                             |                                                        |
| Commande représentant ?                                                                                                    |                                                                                                    |                                                                                                    |                                                                                                    |                                                                                                    |                                                                             |                                                        |
| 🔘 Oui                                                                                                    |                                                                                                    |                                                                                                    |                                                                                                    |                                                                                                    |                                                                             |                                                        |
| On Non                                                                                                    |                                                                                                    |                                                                                                    |                                                                                                    |                                                                                                    |                                                                             |                                                        |
| Saisir la quantité à commander au                                                                                                    | upràs du fourpissour. Sólact                                                                                                    | ionnar ávantuallament la fau                                                                                                    | rnissour                                                                                                    |                                                                                                    |                                                                             |                                                        |
|                                                                                                    | provide roumbbeur belett                                                                                                    |                                                                                                    |                                                                                                    | ditour                                                                                                    | Otast                                                                       |                                                        |
| Reference                                                                                                    |                                                                                                    | Litre                                                                                                    |                                                                                                    | alleur                                                                                                    | Stock                                                                       | 0                                                      |
| 9/82/49810/82                                                                                                    | LE DIABLE R                                                                                                    | OUGE                                                                                                    | AVANT SCENE                                                                                                    |                                                                                                    |                                                                             | 0                                                      |
|                                                                                                    | Commar                                                                                                    | ndes envoyées ou e                                                                                                    | n cours de saisie                                                                                                    |                                                                                                    |                                                                             |                                                        |
|                                                                                                    |                                                                                                    |                                                                                                    |                                                                                                    |                                                                                                    |                                                                             |                                                        |
|                                                                                                    |                                                                                                    | nas de command                                                                                                    | 0.0                                                                                                    |                                                                                                    |                                                                             |                                                        |
|                                                                                                    |                                                                                                    | pas de command                                                                                                    | 63                                                                                                    |                                                                                                    |                                                                             |                                                        |
| Rechercher les                                                                                                    | réservations e                                                                                                    | et modifier Tou                                                                                                    | ntes les réservati                                                                                                    | ions existant                                                                                                    | es avec                                                                     |                                                        |
| Rechercher les                                                                                                    | réservations e                                                                                                    | et modifier. Tou                                                                                                    | ۳<br>ites les réservati                                                                                                    | ions existant                                                                                                    | tes avec                                                                    |                                                        |
| Rechercher les<br>cet article en att                                                                                                    | réservations e<br>tente de récep                                                                                                    | et modifier. Tou<br>otion sont affich                                                                                                    | ≝<br>utes les réservati<br>nées. Il est pos                                                                                                    | ions existant<br>sible de mo                                                                                                    | tes avec<br>odifier la                                                      |                                                        |
| Rechercher les<br>cet article en att<br>réservation ou mo                                                                                                    | réservations e<br>tente de récep<br>odifier la comma                                                                                                    | et modifier. Tou<br>otion sont affich<br>ande de l'article                                                                                                    | utes les réservati<br>nées. Il est pos<br>:                                                                                                    | ions existant<br>sible de mo                                                                                                    | tes avec<br>odifier la                                                      |                                                        |
| Rechercher les<br>cet article en at<br>réservation ou mo                                                                                                    | réservations e<br>tente de récep<br>odifier la comma                                                                                                    | et modifier. Tou<br>otion sont affich<br>ande de l'article                                                                                                    | utes les réservati<br>nées. Il est pos<br>:<br>Les réservations d                                                                                                    | ions existant<br>sible de mo                                                                                                    | tes avec<br>odifier la                                                      |                                                        |
| Rechercher les<br>cet article en at<br>réservation ou mo                                                                                                    | réservations e<br>tente de récep<br>odifier la comma                                                                                                    | et modifier. Tou<br>otion sont affich<br>ande de l'article                                                                                                    | utes les réservati<br>nées. Il est pos<br>:<br>Les réservations o                                                                                                    | ions existant<br>sible de mo<br><sup>dun artide</sup>                                                                                                    | es avec<br>odifier la                                                       |                                                        |
| Rechercher les<br>cet article en at<br>réservation ou mo                                                                                                    | réservations e<br>tente de récep<br>odifier la comma                                                                                                    | et modifier. Tou<br>otion sont affich<br>ande de l'article                                                                                                    | utes les réservati<br>nées. Il est pos<br>:<br>Les réservations of                                                                                                    | ions existant<br>sible de mo<br><sup>dun artide</sup>                                                                                                    | tes avec<br>odifier la                                                      |                                                        |
| Rechercher les<br>cet article en at<br>réservation ou mo                                                                                                    | réservations e<br>tente de récep<br>odifier la comma                                                                                                    | et modifier. Tou<br>otion sont affich<br>ande de l'article                                                                                                    | utes les réservations des les réservations des réservations des les réservations des les réservations des réservat                                                                                                    | ions existant<br>sible de mo<br>d'un artide                                                                                                    | tes avec<br>odifier la                                                      |                                                        |
| Rechercher les<br>cet article en at<br>réservation ou mo<br>Liste des dossiers                                                                                                    | réservations e<br>tente de récep<br>odifier la comma                                                                                                    | et modifier. Tou<br>btion sont affich<br>ande de l'article                                                                                                    | es les réservations de la confirme la confirme la conf                                                                                                    | ions existant<br>sible de mo<br>d'un artide<br>Actualiser Aide                                                                                                    | tes avec<br>odifier la                                                      |                                                        |
| Rechercher les<br>cet article en at<br>réservation ou mo                                                                                                    | réservations e<br>tente de récep<br>odifier la comma<br>int Tout Envoyer E<br>cher cocher des SMS * de<br>Envoyer                                                             | et modifier. Tou<br>otion sont affich<br>ande de l'article                                                                                                    | es les réservations des les réservations des les réservations des les réservations des réservations de les réservations de les                                                                                                    | ions existant<br>sible de mo<br>fun artide<br>a Actualiser<br>Actualiser                                                                                                    | tes avec<br>odifier la                                                      |                                                        |
| Rechercher les<br>cet article en at<br>réservation ou mo<br>Liste des dossiers<br>Imprimer des tickets de<br>éservation des articles cochés<br>Imprimer rs<br>iste des dossiers Dossier cient Dé                                                                                                    | réservations e<br>tente de récep<br>odifier la comma<br>odifier la comma<br>odifier source<br>tenvoyer<br>tallartice Image et résumé                                          | et modifier. Tou<br>otion sont affich<br>ande de l'article                                                                                                    | es les réservation<br>nées. Il est post<br>:<br>Les réservations of<br>Les réservations of<br>Rechercher<br>un article *                                                                                                    | ions existant<br>sible de mo<br>d'un artide<br>d'un artide<br>d'un artide<br>Actualiser<br>Actualiser                                                                                                    | es avec<br>odifier la                                                       |                                                        |
| Rechercher les<br>cet article en at<br>réservation ou mo<br>Liste des dossiers<br>Imprimer des tickets de<br>éservation des articles cochés<br>Imprimer rs<br>iste des dossiers<br>Dossier dient Dé                                                                                                    | réservations e<br>tente de récep<br>odifier la comma                                                                                                    | et modifier. Tou<br>bain sont affich<br>ande de l'article                                                                                                    | es les réservation<br>nées. Il est pos<br>:<br>:<br>Les réservations of<br>Les réservations of<br>Rechercher<br>un article *                                                                                                    | ions existant<br>sible de mo<br>d'un artide<br>d'un artide<br>d'un artide<br>Actualiser<br>Actualiser                                                                                                    | es avec<br>odifier la                                                       | ier ou mod                                             |
| Rechercher les<br>cet article en at<br>réservation ou mo<br>Liste des dossiers<br>Imprimer des tickets de<br>éservation des articles cochés<br>Imprimer rs<br>iste des dossiers<br>Dossier dient Dé<br>type de dossiers                                                                                                    | réservations e<br>tente de récep<br>odifier la comma<br>ut Tout Envoyer<br>coder des SMS - de<br>Envoyer<br>tail article Image et résumé<br>Statut<br>vis © Dossi             | et modifier. Tou<br>bain sont affich<br>ande de l'article                                                                                                    | es les réservation<br>nées. Il est pos<br>:<br>:<br>Les réservations of<br>Les réservations of<br>Rechercher<br>un article *                                                                                                    | ions existant<br>sible de mo<br>d'un artide<br>d'un artide<br>d'un artide<br>Actualiser<br>Actualiser                                                                                                    | es avec<br>odifier la                                                       | ier ou mod<br>tualiser le st                           |
| Rechercher les<br>cet article en at<br>réservation ou mo<br>iste des dossiers<br>Imprimer des tickets de<br>éservation des articles cochés<br>Imprimer<br>iste des dossiers<br>Dossier client<br>prope de dossiers<br>Réservations et prêts<br>Réservations et prêts                                                                                                    | réservations e<br>tente de récep<br>odifier la comma                                                                                                    | et modifier. Tou<br>bation sont affich<br>ande de l'article<br>Paramétrer Param<br>MA<br>Gérer<br>Graphique des ventes<br>ier en cours<br>ier clos                                           | utes les réservati<br>nées. Il est pos<br>:<br>Les réservations of<br>Les réservations of<br>Rechercher<br>un article * Confirmer la<br>Suppression                                                                                                    | ions existant<br>sible de mo<br>dun artide<br>Actualiser<br>Actualiser                                                                                                    | es avec<br>odifier la                                                       | ier ou mod<br>tualiser le sta<br>as réactualis         |
| Rechercher les<br>cet article en at<br>réservation ou mo<br>iste des dossiers<br>imprimer des tickets de<br>éservation des articles cochés<br>imprimer<br>iste des dossiers<br>inte des dossiers<br>iste des dossiers<br>iste | réservations e<br>tente de récep<br>odifier la comma<br>ut Tout Envoyer E<br>Envoyer<br>tail artice Image et résumé<br>Statut<br>vis © Doss<br>ets © Doss                     | et modifier. Tou<br>btion sont affich<br>ande de l'article                                                                                                    | es J<br>utes les réservation<br>tées. Il est pose<br>:<br>Les réservations of<br>terr lu<br>ster en article *<br>Titre                                                                                                    | ions existant<br>sible de mo<br>d'un artide<br>Actualiser<br>Aide                                                                                                    | es avec<br>odifier la                                                       | <b>ter ou mod</b><br>tualiser le sta<br>as réactualisa |
| Rechercher les<br>cet article en at<br>réservation ou mo<br>iste des dossiers<br>Imprimer des tickets de<br>éservation des articles cochés<br>Imprimer<br>iste des dossier Dessier dient<br>Meservations et prêts<br>Réservations et prêts<br>Réservations et prêts<br>Réservations et prêts<br>Réservations et prêts<br>Réservations et prêts<br>Réservations et prêts<br>Réservations et prêts                                                                                                    | réservations e<br>tente de récep<br>odifier la comma<br>ut Tout Envoyer E<br>Envoyer<br>tail article Image et résumé<br>Statut<br>vis @ Dossi<br>ence<br>2810782              | et modifier. Tou<br>otion sont affich<br>ande de l'article                                                                                                    | es J<br>utes les réservations<br>téres. Il est poss<br>Les réservations of<br>Rechercher<br>un article •<br>Titre                                                                                                    | ions existant<br>sible de mo<br>dun artide<br>dun artide<br>dun artide<br>Actualiser<br>Actualiser                                                                                                    | Ces avec<br>odifier la<br>Quitter<br>Quitter<br>Supprin<br>@ Réac<br>@ Ne p | ier ou mod<br>tualiser le sto<br>as réactualise<br>IE  |
| Rechercher les<br>cet article en at<br>réservation ou mo<br>iste des dossiers<br>Imprimer<br>des articles cochés<br>Imprimer<br>iste des dossier<br>Dossier client<br>Meservations et prêts<br>Réservations et prêts<br>Réservations et prêts<br>Réservations et prêts<br>Réservations                                                                                                    | réservations e<br>tente de récep<br>odifier la comma<br>int Tout Envoyer<br>tail article Image et résumé<br>statut<br>vis @ Dossi<br>its @ Dossi<br>ence<br>0810782           | et modifier. Tou<br>bain sont affich<br>ande de l'article                                                                                                    | <ul> <li>tes les réservationées. Il est postification de la construction de la construction de la constr</li></ul>                                                                                                    | ions existant<br>sible de mo                                                                                                    | Ces avec<br>odifier la                                                      | er ou mod<br>tualiser le str<br>as réactualise<br>IE   |
| Rechercher les<br>cet article en at<br>réservation ou mo<br>iliste des dossiers<br>Imprimer des tickets de<br>éservation des articles cochés<br>Imprimer re<br>liste des dossiers Dossier client Dé<br>Type de dossiers<br>Réservations et prêts Open<br>Réservations et prêts Open<br>Réservations Open<br>Réservations Et prêts Open<br>Réservations et prêts Open<br>Réservations et prêts Open<br>Réservations Et prêts Open<br>Réservations Et prêts Open<br>Réservations Et prêts Open<br>Réservations Et prêts Open<br>Réservations Et prêts Open<br>Réservations Et prêts Open<br>Réservations Et prêts Open<br>Réservations Et prêts Open<br>Réservations Et prêts Open<br>Réservations Et prêts Open<br>Réservations Et prêts Open                                                                                                    | réservations e<br>tente de récep<br>odifier la comma<br>ut Tout Envoyer E<br>Envoyer<br>tail article Image et résumé<br>Statut<br>vis © Doss<br>its © Doss<br>ence<br>2810782 | et modifier. Tou<br>bain sont affich<br>ande de l'article<br>www.<br>rwoyer<br>s mails -<br>s Graphique des ventes<br>ier en cours<br>ier clos<br>LE DIABLE ROUGE                            | es J<br>utes les réservations<br>nées. Il est poss<br>Les réservations of<br>Rechercher<br>un article Confirmer la<br>Suppression<br>Titre<br>mmandes envoyées of                                                                                                    | ions existant<br>sible de mo<br>dun artide<br>dun artide<br>dun artide<br>Actualiser<br>Actualiser<br>Aide do<br>Aide do<br>Aide | Ces avec<br>odifier la                                                      | ier ou mod<br>tualiser le str<br>as réactualise<br>IE  |
| Rechercher les<br>cet article en at<br>réservation ou mo<br>iste des dossiers<br>Imprimer des tickets de<br>éservation des articles cochés<br>Imprimer<br>rs<br>iste des dossiers<br>Dossier dient<br>Des<br>Réservations et prêts<br>Réservations et prêts<br>Réservations et prêts<br>Réservations et prêts<br>Réservations et prêts<br>Réservations et prêts<br>Réservations et prêts                                                                                                    | réservations e<br>tente de récep<br>odifier la comma<br>ut Tout Envoyer E<br>Envoyer<br>tallartice Image et résumé<br>Statut<br>vis © Dossi<br>ence<br>2810782                | et modifier. Tou<br>bain sont affich<br>ande de l'article                                                                                                    | es les réservation<br>nées. Il est pos<br>:<br>Les réservations of<br>Rechercher<br>un article<br>Titre<br>mmandes envoyées of<br>pas de com                                                                                                    | ions existant<br>sible de mo<br>dun artide<br>Actualiser Aide<br>Wvers                                                                                                    | Ces avec<br>odifier la                                                      | ier ou mod<br>tualiser le st<br>as réactualise<br>IE   |
| Rechercher les<br>cet article en at<br>réservation ou mo<br>iste des dossiers<br>Imprimer des tickets de<br>éservation des articles cochés<br>Imprimer<br>(ste des dossiers)<br>Dessier dient Dé<br>Type de dossiers<br>Réservations et prêts Oper<br>Réservations et prêts Oper<br>Réservations et prêts<br>Réservations et prêts<br>Réservations et prêts                                                                                                    | réservations e<br>tente de récep<br>odifier la comma<br>ut Tout Envoyer E<br>Envoyer<br>tail article Image et résumé<br>Statut<br>vis © Doss<br>ence<br>2810782               | et modifier. Tou<br>bain sont affich<br>ande de l'article<br>Paramétrer<br>SMS<br>Gérer<br>Graphique des ventes<br>ier en cours<br>ier en cours<br>ier clos<br>LE DIABLE ROUGE               | es J<br>utes les réservation<br>nées. Il est poss<br>:<br>Les réservations of<br>Rechercher<br>un article *<br>Titre<br>mmandes envoyées of<br>pas de com                                                                                                    | ions existant<br>sible de mo<br>dun artide<br>Actualiser<br>Actualiser<br>Aide de<br>Aide de<br>au<br>au en cours de s<br>mandes                                                                                                    | Ees avec<br>odifier la                                                      | ter ou mod<br>tualiser le str<br>as réactualise<br>IE  |
| Rechercher les<br>cet article en at<br>réservation ou mo<br>iste des dossiers<br>Imprimer des tickets de<br>éservation des articles cochés<br>Imprimer<br>iste des dossiers<br>Dossier dient<br>Meservations et prêts<br>Réservations et prêts<br>Réservations<br>Réservations<br>Réservations                                                                                                    | réservations e<br>tente de récep<br>odifier la comma<br>ut Tout Envoyer E<br>Envoyer<br>tail artice Image et résumé<br>Statut<br>vis @ Dossi<br>ence<br>2810782               | et modifier. Tou<br>bain sont affich<br>ande de l'article                                                                                                    | es J<br>utes les réservations<br>téres. Il est poss<br>Les réservations of<br>Rechercher<br>un article - Confirmer la<br>Confirmer la<br>Confirmer la<br>un article - Confirmer la<br>Confirmer la<br>Confir                                                                                                    | ions existant<br>sible de mo<br>dun artide<br>Actualiser<br>Actualiser<br>Aide de<br>Aide de<br>Aide de<br>Aide de<br>Aide de<br>Aide de<br>Aide de<br>Martine<br>Aide de mo                                                                                                    | es avec<br>odifier la                                                       | ter ou mod<br>tualiser le str<br>as réactualis<br>IE   |
| Rechercher les<br>cet article en at<br>réservation ou mo<br>liste des dossiers<br>liste des dossiers<br>Imprimer des artides cochés<br>Imprimer rs<br>Liste des dossier Dossier dient Dé<br>Type de dossiers<br>Réservations et prêts Der<br>Réservations et prêts Der<br>Réservations et prêts Der<br>Réservations et prêts Der<br>Réservations et prêts Der<br>Réservations                                                                                                    | réservations e<br>tente de récep<br>odifier la comma<br>int Tout Envoyer E<br>envoyer<br>tail artice Image et résumé<br>Statut<br>vis @ Dossi<br>ence<br>1910782              | et modifier. Tou<br>otion sont affich<br>ande de l'article<br>www.<br>rs mails •<br>rs<br>Graphique des ventes<br>ier en cours<br>ier clos<br>LE DIABLE ROUGE                                | es J<br>utes les réservations<br>nées. Il est poss<br>:<br>Les réservations of<br>Rechercher<br>un article *<br>Titre<br>mmandes envoyées of<br>pas de com                                                                                                    | ions existant<br>sible de mo<br>d'un article<br>d'un article<br>d'un                                                                                                    | Ees avec<br>odifier la                                                      | er ou mod<br>tualiser le sta<br>as réactualisa<br>IE   |
| Rechercher les<br>cet article en at<br>réservation ou mo<br>iste des dossiers<br>liste des dossiers<br>Imprimer<br>Liste des dossiers<br>Dossier dient<br>Réservations et prêts<br>Réservations et prêts<br>Réservations<br>Réservations<br>Référ<br>9782749                                                                                                    | réservations e<br>tente de récep<br>odifier la comma<br>italiartice Image et résumé<br>tail artice Image et résumé<br>statut<br>vis © Dossi<br>ence<br>1810782                | et modifier. Tou<br>paid de commande<br>et modifier. Tou<br>paid de l'article<br>Paraméter Param<br>MA<br>Gérer<br>Graphique des ventes<br>ier en cours<br>ier clos<br>LE DIABLE ROUGE<br>Co | es Jutes les réservation<br>nées. Il est pos<br>:<br>Les réservations d<br>Rechercher<br>un article > Confirmer la<br>Confirmer la<br>Confirmer | ions existant<br>sible de mo<br>d'un artide<br>d'un artide<br>d'un                                                                                                    | Ces avec<br>odifier la                                                      | ier ou mod<br>tualiser le str<br>as réactualise<br>IE  |

## 7 Liste des articles manquant définitifs

Cette liste affiche les articles non reçus dans les commandes en cours de réception et qui ne seront plus reçus suite à l'enregistrement de la note sur l'article.

Seuls les articles avec la note suivante sont pris en compte :

- A recommander
- Recommandé
- Manquant sans date
- Epuisé.

Une note peut être ajoutée ou modifiée pour indiquer la rupture définitive ou non de l'article ... La notation est censée être enregistrée à partir du bon de livraison du fournisseur. Il est conseillé de prendre le temps de noter les articles non reçus afin que le logiciel en tienne compte par exemple lors de la réception d'articles, lors de la recherche de la situation des réservations, pour proposer de recommander l'article...

Dans la liste affichée, une note peut être modifiée. Les commandes terminées ne sont pas pris en compte.

|           | Réception des articles, suivi des articles reçus, suivi des réservations reçues |                   |                     |                  |                  |            |                 |          |           |          |                       |            |             |              | 23   |     |
|-----------|---------------------------------------------------------------------------------|-------------------|---------------------|------------------|------------------|------------|-----------------|----------|-----------|----------|-----------------------|------------|-------------|--------------|------|-----|
|           | Réceptionner les article                                                        | Listes de suivi   | Liste des commandes | Suivi des factur | es des commandes | Liste      | des retours     | Saisir ( | des retou | irs      |                       |            |             |              |      |     |
| 2         | <i>»</i> 🖗                                                                      |                   | 8                   |                  |                  |            |                 |          |           |          |                       |            |             |              |      |     |
| Actualise | er Rechercher Gérer<br>dans la liste 🔻                                          | Documentation     | Fermer              |                  |                  |            |                 |          |           |          |                       |            |             |              |      |     |
|           | Rechercher r                                                                    | i Divers          | Gi .                |                  |                  |            |                 |          |           |          |                       |            |             |              |      |     |
| Suivi de  | s commandes Détail com                                                          | mande fournisseur | Détail article      |                  |                  |            |                 |          |           |          |                       |            |             |              |      |     |
| Sélect    | tionner <mark>la list</mark> e à suivre                                         |                   |                     |                  | Seuls les        | articles a | vec la note sui | vante s  | ont pris  | en con   | npte : A recommand    | er, Recomr | mandé, Mang | uant sans da | te,  |     |
| Liste     | des articles manquants                                                          | définitifs        |                     |                  | Epuisé.          | e neut êt  | re aioutée ou   | modifié  | e nour    | indiquer | la rupture définitive | ou non de  | l'article   |              |      |     |
| Ilya      | 1 manquant définitif.                                                           |                   |                     |                  | Les com          | mandes t   | erminées ne so  | nt pas   | prises e  | n comp   | te.                   | ou non uc  |             |              |      |     |
| Comm      | ande Distributeur                                                               | Titre             |                     |                  | Editeur          | Stock      | Commandé le     | Qté      | Reçu      | Rés.     | Note                  | Afficher   | Afficher    | Noter        | Dive | ers |
| ▶ 3       | 0516 JEAN NORBERT                                                               | DICTIONN          | VAIRE HACHETTE 2019 |                  | HACHETTE ED      | 1          | 10/06/2018      | 1        | 1 0       | 0        | Epuisé                | Article    | Commande    | Noter        | 1.   |     |

Le détail et les actions sont identiques à la liste des articles restants à livrer.

## 8 Exporter les listes dans un tableur

Le bouton « Gérer » permet d'exporter la liste affichée dans un tableur.

|                                    |                                                                      |                   | Réc                 | eption   | des article        | es, suivi des articles reçus, suiv                                    | /i des I  | réservati           | ons reçues                            |                        |                  |            |
|------------------------------------|----------------------------------------------------------------------|-------------------|---------------------|----------|--------------------|-----------------------------------------------------------------------|-----------|---------------------|---------------------------------------|------------------------|------------------|------------|
| Réception                          | nner les article                                                     | es Listes de suiv | i Liste des command | les      | Suivi de           | Suivi des factures des commandes Liste des retours Saisir des retours |           |                     |                                       |                        |                  |            |
| 2                                  | 2 🔎 💞 💷 😣                                                            |                   |                     |          |                    |                                                                       |           |                     |                                       |                        |                  |            |
| Actualiser Recher<br>dans la       | er Rechercher Gérer Documentation Fermer                             |                   |                     |          |                    |                                                                       |           |                     |                                       |                        |                  |            |
| Recherche                          | Rechercher Définir un répertoire de stockage des fichiers            |                   |                     |          |                    |                                                                       |           |                     |                                       |                        |                  |            |
| Suivi des commande                 | Suivi des commandes De Ouvrir le répertoire de stockage des fichiers |                   |                     |          |                    |                                                                       |           |                     |                                       |                        |                  |            |
| Sélectionner la li                 | Sélectionner la liste à                                              |                   |                     |          |                    | al 1                                                                  |           |                     |                                       |                        |                  |            |
| Liste des réserva                  | ations 🗐                                                             | Exporter la liste |                     |          |                    | Excel 2003 (xls)                                                      | Tit       | re : la ré          | éférence n'exis                       | te plus, met           | ttre à jour la r | éservation |
| Nombre de rése                     | rvations non                                                         | reçues : 628      |                     |          |                    | Excel 2007 et plus (xlsx)                                             | Qt<br>A e | é non re<br>envoyer | eçue : il faut co<br>: il faut envoye | mmander<br>er la comma | nde en cours     |            |
|                                    |                                                                      |                   |                     |          |                    | Calc Open Office (ods)                                                |           |                     |                                       |                        |                  |            |
| Référence                          | Distributeu                                                          | r                 | Editeur             |          | Titre              |                                                                       | -         | Stock               | Qté non reçue                         | A envoyer              | A recevoir       | Nbre cmd   |
| 9791092853087                      | 9791092853087 BORDER LINE BORDER LINE                                |                   |                     | LA TOO   | ANTE               |                                                                       | 0         | 1                   | 0                                     | 0                      |                  |            |
| 9791090535107                      | 9791090535107 CAIRN MILATHEA                                         |                   |                     | PERE E   | TERNEL             |                                                                       | 0         | 1                   | 0                                     | 0                      |                  |            |
| 9782877479936                      | 9782877479936 CARTOTHEQUE GISSEROT                                   |                   |                     | DINOS    | AURES (LES) - MEMO |                                                                       | 0         | 2                   | 2                                     | 0                      |                  |            |
| 9782877479622 CARTOTHEQUE GISSEROT |                                                                      |                   | LES DI              | IOSAURES |                    | 0                                                                     | 2         | 2                   | 0                                     |                        |                  |            |

#### Fonctionnalités du bouton « Gérer »

- Définir un répertoire de stockage des fichiers : permet de définir le répertoire de stockage des fichiers d'export de données.
- **Ouvrir le répertoire de stockage des fichiers :** permet d'accéder au répertoire de stockage des fichiers d'export de données.
- **Exporter le détail de la commande.** La liste sera exportée sous tableur. Plusieurs format sont proposés : Excel 2003, Excel 2007 et plus, Calc Open Office. Le répertoire de stockage du fichier s'ouvre automatiquement, reste à ouvrir le fichier.

|                  | Exemple :                 |                |                                         |                                    |                           |                                   |                                |              |           |   |
|------------------|---------------------------|----------------|-----------------------------------------|------------------------------------|---------------------------|-----------------------------------|--------------------------------|--------------|-----------|---|
| 🗴 🖯 🖸            | ~ <del>-</del>            |                | ListeReservat                           | ionsNonRecues201812021655.xls [i   | Mode de co                | mpatibilité] - Excel              |                                | 0            |           |   |
| FICHIER ACCUEIL  | INSERTION MISE EN P       | PAGE FORMULES  | DONNÉES RÉVISION AFFICHAGE              | ÉQUIPE                             |                           |                                   |                                |              |           |   |
| Coller           |                           |                | Renvoyer à la ligne automatiquement     | Standard         ▼                 | en forme I<br>tionnelle ▼ | Mettre sous forme<br>de tableau * | Styles de Insé<br>cellules • • | rer Supprime | er Format |   |
| Presse-papiers 🕞 | Police                    | G.             | Alignement                              | Nombre 🖓                           |                           | Style                             |                                | Cellules     |           |   |
| Q39 • :          | $\times \checkmark f_x$   |                |                                         |                                    |                           |                                   |                                |              |           |   |
| A                | В                         | С              | DE                                      |                                    | F                         | G H                               | I J                            | K            | L         |   |
| 1                | Liste des réservations no | n reçues       |                                         |                                    |                           |                                   |                                |              |           |   |
| 2                |                           |                |                                         |                                    |                           |                                   |                                |              |           |   |
| 3                |                           |                |                                         |                                    |                           |                                   |                                |              |           |   |
| 4                |                           |                |                                         |                                    |                           |                                   |                                |              |           |   |
| 5                |                           |                | Titre : la référence n'existe plus, met | tre à jour la réservation ou créer | la fiche art              | ticle                             |                                |              |           |   |
| 6                |                           |                | Qté non recue : il faut commander       |                                    |                           |                                   |                                |              |           |   |
| 7                |                           |                | A envoyer : il faut envoyer la comma    | nde en cours                       |                           |                                   |                                |              |           |   |
| 8                |                           |                |                                         |                                    |                           |                                   |                                |              |           |   |
| 9                |                           |                |                                         |                                    |                           |                                   |                                |              |           |   |
| 10 Référence     | Fournisseur               | Editeur        | Titre                                   |                                    | Stock                     | Qté non reçue                     | A envoyer                      | A recevoir   | Nbre cmd  |   |
| 11 9782917112007 | ALBOURAQ                  | DEMI LUNE      | LES ARMEES SECRETES DE L'OT             | AN                                 | 0                         |                                   | 1 (                            | ) (          | 0 0       | J |
| 12 9791097438005 | ALTITUDE ED               | ALTITUDE ED    | LA FRANCE DIVISEE CONTRE ELL            | E-MEME                             | 0                         |                                   | 1                              | 1 (          | 0 1       | i |
| 13 9782882955791 | ASSO IDEES                | CABEDITA       | VAINCRE LA DOULEUR AVEC LE I            | BIO-ALIGNEMENT                     | 0                         |                                   | 1                              | 1 (          | 0 1       | i |
| 14 9791094653135 | BE LIGHT                  | BE LIGHT       | LES TROIS VAGUES DE VOLONTA             | AIRES ET LA NOUVELLE TERF          | E 0                       |                                   | 1                              | 1 (          | 0 1       | i |
| 15 9782748903010 | BELLES LETTRES            | AGONE          | UNE HISTOIRE POPULAIRE DE LA            | FRANCE                             | 0                         |                                   | 1                              | 1 (          | 0 1       | i |
| 16 9782749810782 | BELLES LETTRES            | AVANT SCENE    | LE DIABLE ROUGE                         |                                    | 0                         |                                   | 1 (                            | ) (          | 0 0       | j |
| 17 9782917855959 | BELLES LETTRES            | B42            | MERVEILLEUSE VIE DES ELEMEN             | NTS (LA)                           | 0                         |                                   | 1                              | 1 (          | 0 1       | i |
| 18 9782251448312 | BELLES LETTRES            | BELLES LETTRES | BERLUSCONISME DANS L'HISTOIR            | RE DE L'ITALIE (LE)                | 0                         |                                   | 1                              | 1 (          | 0 1       | i |
| 19 9781780301860 | BELLES LETTRES            | BLACK LIBRARY  | FULGRIM                                 |                                    | 0                         |                                   | 1 (                            | ) (          | 0 0       | j |
| 20 9781780301938 | BELLES LETTRES            | BLACK LIBRARY  | LE RETOUR DES ANGES                     |                                    | 0                         |                                   | 1 (                            | ) (          | 0 0       | 1 |
| 21 9782358721677 | BELLES LETTRES            | FABRIQUE       | GUERRE CIVILE EN FRANCE, 195            | 8-62 (LA)                          | 0                         |                                   | 2                              | 2 (          | 0 1       | í |
| 22 9782735222094 | BERTRAND LACOSTE          | B LACOSTE      | C1 - C2 CAP ECMS 1RE ET 2ME A           | NNEES                              | 0                         |                                   | 1                              | 1 (          | 0 1       | í |
| <b>K</b>         |                           |                |                                         |                                    | -                         |                                   |                                |              |           |   |